#### МИНИСТЕРСТВО ОБРАЗОВАНИЯ РЕСПУБЛИКИ БЕЛАРУСЬ Учреждение образования «Витебский государственный технологический университет»

# Бухгалтерский учет и аудит

Методические указания к лабораторным занятиям для студентов специальности 1-27 01 01-16 «Экономика и организация производства (легкая промышленность)»

> Витебск 2022

Составители:

О. В. Ермаченко, Т. П. Пакшина

BUT COCKNY TOCK Рекомендовано к изданию редакционно-издательским советом УО «ВГТУ», протокол № 5 от 28.01.2022. O CTBOHHHBILL TOTOS

Бухгалтерский учет и аудит : методические указания к лабораторным занятиям / сост. О. В. Ермаченко, Т. П. Пакшина. - Витебск : УО «ВГТУ», 2022. – 54 c.

Методические указания содержат задания к лабораторным занятиям и методические рекомендации по их выполнению по дисциплине «Бухгалтерский учет и аудит» для студентов специальности 1-27 01 01-16 «Экономика и организация производства (легкая промышленность)».

УДК 657.22:339.37

© УО «ВГТУ», 2022

#### Содержание

| ПОЯСНИТЕЛЬНАЯ ЗАПИСКА                                            | 4     |
|------------------------------------------------------------------|-------|
| Занятие 1. Ознакомление с демонстрационной информационной        | 5     |
| базой конфигурации «1С: Бухгалтерия для Беларуси». Учет денежных |       |
| средств в кассе                                                  |       |
| Занятие 2. Учет денежных средств на счетах в банках              | 11    |
| Занятие 3. Учет расчетов                                         | 16    |
| Занятие 4. Учет основных средств                                 | 20    |
| Занятие 5. Учет производственных запасов                         | 25    |
| Занятие 6.Учет расчетов с персоналом по оплате труда             | 37    |
| Занятие 7. Учет затрат и калькулирование себестоимости           |       |
| продукции (работ, услуг). Учет готовой продукции                 | 43    |
| Занятие 8. Учёт финансовых результатов. Бухгалтерская            | 50    |
| CTB CHILL                                                        |       |
| VILL TOTOL                                                       |       |
| HIGCKMY YHMBO                                                    |       |
|                                                                  | CHIQ, |

#### ПОЯСНИТЕЛЬНАЯ ЗАПИСКА

Лабораторные работы выполняются в демонстрационной информационной базе конфигурации «1 С: Бухгалтерия для Беларуси», платформа «1 С: Предприятие 8».

Лабораторные работы выполняются на примере вымышленной организации ОДО «Саквояж». Основным видом экономической деятельности ОДО «Саквояж» является 15121 «Производство дорожных принадлежностей и аналогичных изделий из кожи», а именно: производство чемоданов, багажных сумок, дамских сумочек, других видов сумок, портфелей, папок, ранцев, рюкзаков; производство мелких кожгалантерейных изделий (например, обложек, футляров, портмоне, бумажников и т. п.).

Все совпадения с реальностью считать случайными.

Каждая лабораторная работа имеет теги, которые предназначены для понимания полного списка механизмов, демонстрируемых в лабораторных работах.

В лабораторных работах приводятся задания и методические указания к их выполнению. Задания без методических указаний К ИХ выполнению аналогии, выполнение по выполняются предполагают обучающимися самостоятельно и предназначены для закрепления полученных навыков по работе с документами в программе «1С: Предприятие 8».

Ввиду особенностей обработки учетной информации в программе «1С: Предприятие 8» учет расчетов с поставщиками, учет расчетов с работниками по щению , эв», «Учет основны... г готовой продукции»; учет амо, лости спецодежды, спецоснастки – в теме « тоимости продукции (работ, услуг)» в регламентных о..., неализацию – в теме «Учёт финансовых результатов. Бухга..., неализацию – в теме «Учёт финансовых результатов. Бухга..., тность». Хозяйственный операции, предложенные в заданиях, проводятся в тоамме текущей датой. возмещению ущерба будут рассмотрены в темах «Учет производственных запасов», «Учет основных средств»; учет расчетов с покупателями – в теме «Учет готовой продукции»; учет амортизации основных средств, погашения стоимости спецодежды, спецоснастки – в теме «Учет затрат и калькулирование себестоимости продукции (работ, услуг)» в регламентных операциях; расходов на реализацию – в теме «Учёт финансовых результатов. Бухгалтерская отчетность».

программе текущей датой.

4

#### Лабораторное занятие 1

#### Ознакомление с демонстрационной информационной базой конфигурации «1С: Бухгалтерия для Беларуси». Учет денежных средств в кассе

Цель работы: приобрести умения и навыки оформления первичных учетных документов по движению денежных средств в кассе, отражения на счетах, в учетных регистрах и отчетах с использованием компьютерных технологий.

**Теги:** главное окно, справочники, документ «Приходный кассовый ордер», документ «Расходный кассовый ордер», отчет «Кассовая книга», отчет «Журнал регистрации кассовых документов», документ «Акт инвентаризации денежных средств в кассе», отчет «Карточка счета», отчет «Анализ счета».

#### Задания для лабораторного занятия и методические указания по их выполнению

учебную версию 1. Запустите программы **«**1 C: Предприятие», конфигурацию «1 С: Бухгалтерия для Беларуси» в пользовательском режиме. Для этого необходимо выбрать из списка информационных баз базу «1 С: Бухгалтерия» и нажать на кнопку «1 С: Предприятие» (рис. 1.1).

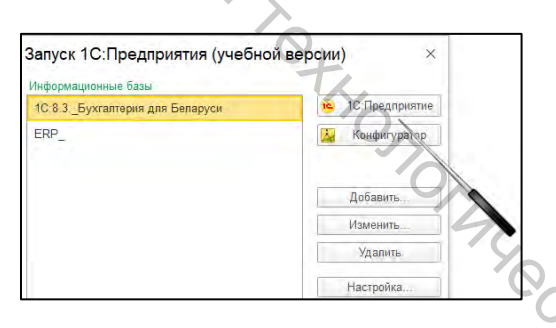

Рисунок 1.1 – Окно запуска программы

2. После запуска программы откроется главное окно программы, через которое обеспечивается доступ к данным информационной базы. Ознакомьтесь Spc4707 с элементами главного окна программы (рис. 1.2).

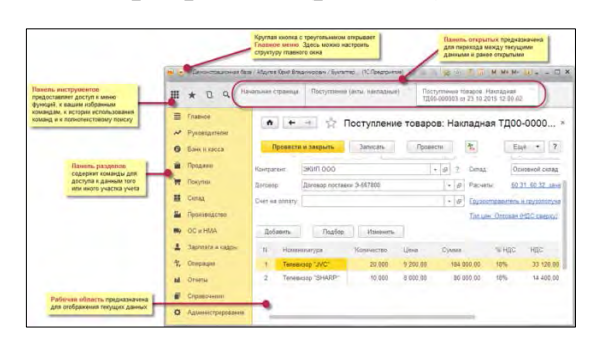

Рисунок 1.2 – Главное окно программы

3. Для хранения сведений 0 множестве однородных объектов предназначены имеет иерархическую справочники. Обычно справочник отдельные элементы справочника объединяются в группы структуру: Справочник «Организации» предназначен для хранения сведений о нашей (наших) организациях, по которым ведется бухгалтерский и налоговый учет в информационной базе. Справочник «Организации» находится в разделе «Справочники и настройки учета» (рис. 1.3). Ознакомьтесь с общими сведениями об организации ОДО «Саквояж».

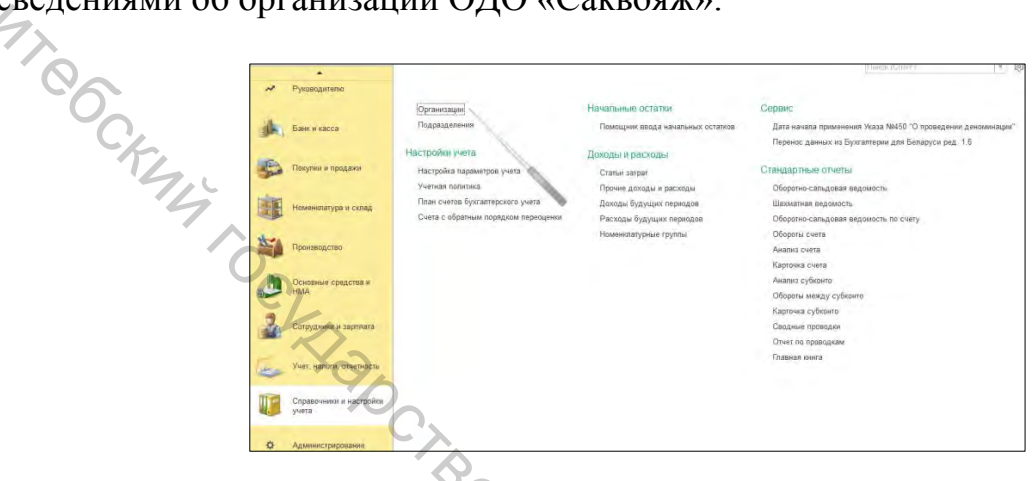

Рисунок 1.3 - Справочник «Организации»

4. Для хранения списка подразделений организации, в разрезе которых ведется аналитический учет в программе, предназначен справочник «Подразделения». Справочник «Подразделения» находится в разделе «Справочники и настройки учета» (рис. 1.4). Ознакомьтесь со списком подразделений организации ОДО «Саквояж».

| ~   | Руководителю                      |                                                                          |                                                              |       |
|-----|-----------------------------------|--------------------------------------------------------------------------|--------------------------------------------------------------|-------|
| jh, | Банк и касса                      | Организации<br>Подрязделения                                             | Начальные облатан<br>Помощник ввода начальных остатков       |       |
| 5   | Покутки и продажи                 | Настройки учета<br>Настройка параметров учеса<br>Учетняке политика       | Доходы и расходы<br>Статья затрат<br>Посина саходы и расходы |       |
| Ē   | Номенилатура и силад              | План счетов букгалтерского учета<br>Счета с обратным порядком переоцения | Дахады будущих периодав<br>Расходы будущих периодав          | 7,0   |
| -   | Производство                      |                                                                          | Номанклатурные группы                                        | 71.   |
|     | Основные средства и<br>НМА        |                                                                          |                                                              | Shi - |
| 3   | Сотрудники и зарппата             |                                                                          |                                                              | 7D    |
| 2   | Учет, напоти, отчетность          |                                                                          |                                                              |       |
| 1   | Справочники и настройкл-<br>учета |                                                                          |                                                              | C/    |

Рисунок 1.4 - Справочник «Подразделения»

5. Для хранения списка сотрудников организации в программе, предназначен справочник «Сотрудники». Справочник «Сотрудники» находится в разделе «Сотрудники и зарплата» (рис. 1.5). Ознакомьтесь со списком сотрудников ОДО «Саквояж».

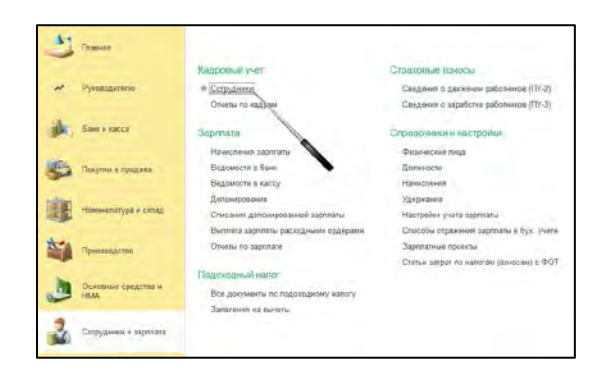

Рисунок 1.5 - Справочник «Сотрудники»

BUTRO Для хранения списка контрагентов организации, в разрезе которых аналитический учет программе, В предназначен справочник ведется «Контрагенты». Справочник «Контрагенты» находится в разделе «Покупки и продажи» (рис. 1.6). Ознакомьтесь со списком контрагентов ОДО «Саквояж».

| С Главное           |                                                                                      | 1.000                                                                    |
|---------------------|--------------------------------------------------------------------------------------|--------------------------------------------------------------------------|
|                     | Продажи                                                                              | Расчеты с контрагентами                                                  |
| 🛹 Руководителю      | Счета на оплату покупателям                                                          | Акты сверки расчетов с контрагентами                                     |
|                     | Peanwaques rotapon a yenyr                                                           | Акты инвентаризации расчетов с контрагентами                             |
| Банк и касса        | Оказание услуг<br>Отчеты о розничных продажах                                        | Корректировка долга                                                      |
| Покупки и продежи   | Отчета-компесионеров в прадажах<br>Возвраты от покупателей<br>Счета фактуры цеданные | Справочники и настройки<br>Контрагенты<br>Счота расчетойс, контрагентами |
| Номенклатура и скла |                                                                                      | Номенклатура постащика                                                   |
| Произпадство        | Поступление товаров и услуг<br>Поступление доп. ресходов                             |                                                                          |

Рисунок 1.6 – Справочник «Контрагенты»

7. Основные методические аспекты учетной политики и рабочий план счетов находятся в разделе «Справочники и настройки» (рис. 1.7). В системе аналитический «1C: Предприятие» учет организуется при помощи специального механизма субконто (рис. 1.8). Субконто в системе «1С: Предприятие» называется объект аналитического учета. Ознакомьтесь с учетной политикой и рабочим планом счетов ОДО «Саквояж». Изучите HBODCHTOT порядок организации учета по счету 50 «Касса».

| 6   | Покупки и продажи                | Настройки учета<br>Настройка параметров учита                                                 | - | Локутки и продажи                | Настройки учета<br>Настройка параметров учета<br>Учетовка поряметров учета | Дохода<br>Стат |
|-----|----------------------------------|-----------------------------------------------------------------------------------------------|---|----------------------------------|----------------------------------------------------------------------------|----------------|
| -   | Номенилатура и склад             | учельзя политика)<br>План счетов бухгантерского учета<br>Счета с обратным порядком переоцинии |   | Номенялатура в склад             | Ппан счетов бухгалтерского учета<br>Счета с обратным порядком переовечки   | Декс<br>Расс   |
| -   | Промаводство                     |                                                                                               | * | Производство                     |                                                                            | Hose           |
|     | Основные средства и<br>НМА       |                                                                                               |   | Основные средства и<br>НМА       |                                                                            | 1              |
| 2   | Сотрудники и зарппата            |                                                                                               | 2 | Сотрудники и зарплата            |                                                                            |                |
| Es  | Учет, налоги, отчетность         |                                                                                               | 6 | Учет, напоти, отчетность         |                                                                            |                |
| 11- | Справочники и настройки<br>учета |                                                                                               |   | Справочники и настройки<br>учета |                                                                            |                |

Рисунок 1.7 – Доступ к учетной политике, рабочему плану счетов

| Главное           | $\leftarrow \rightarrow$ | 547 | План счетов бухгалтер        | оско | го учета           |                      |                  |
|-------------------|--------------------------|-----|------------------------------|------|--------------------|----------------------|------------------|
|                   | Создать                  | 6   | Найти Отменить поис          | К    | Журнал проводок    | Описание счета       | 🔒 Печать 🔹       |
| Руководителю      | Код                      | Б   | Наименование                 | 3    | <i>К</i> В., К Г 4 | Субконто1            |                  |
|                   | T <sub>.</sub> 50        | 5   | Касса                        |      | -                  | Статьи движения дене | жных средств (об |
| A                 | T <sub>e</sub> 50.1      | 5   | Касса организации            |      | -                  | Статьи движения дене | жных средств (об |
| ранк и касса      | T <sub>e</sub> 50.2      | 5   | Операционная касса           |      |                    | Статьи движения дене | жных средств (об |
|                   | T. 50.3                  | 5   | Касса организации (в валюте) |      | 1                  | Статьи движения дене | жных средств (об |
| Покупки и продажи | T. 50.4                  | 5   | Касса филиала                |      |                    | Статьи движения дене | жных средств (об |

Рисунок 1.8 – Организация учета по състу со 8. Ознакомьтесь с перечнем статей, в разрезе которых организуется с тист пвижения денежных средств. Для доступа к списку статей, пенежных средств, необходимо открыть справочник «Статьи движения денежных средств» (рис. 1.9).

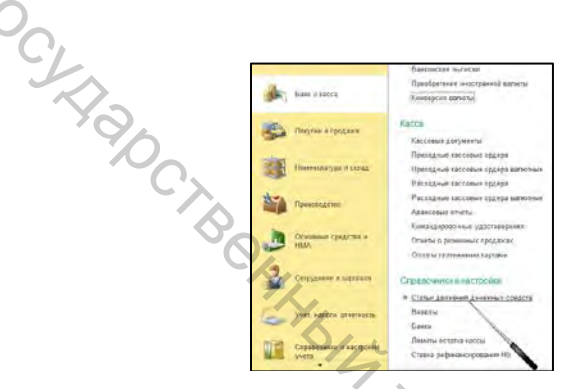

Рисунок 1.9 – Доступ к справочнику «Статьи движения денежных средств»

Оформите приходные и расходные ордера по предложенным 9. хозяйственным операциям по движению денежных средств в кассе за текущую дату (табл. 1.1). Приходные и расходные кассовые ордера располагаются в разделе «Банк и касса», подразделе «Касса» (рис. 1.10). При отражении валютных операций примените официальные курсы валют на текущую дату.

Для автоматического формирования проводок в программе применятся команда «Провести» (рис. 1.11).

Для формирования печатных форм документов необходимо нажать на 7BOOCUTE кнопку «Печать» (рис. 1.12).

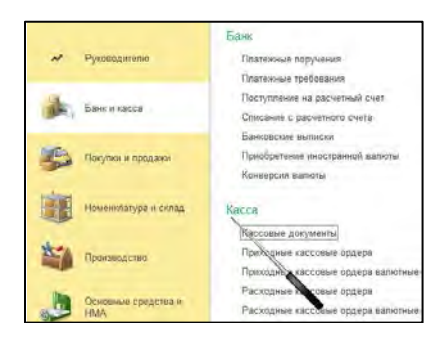

Рисунок 1.10 – Доступ к приходным и расходным кассовым ордерам

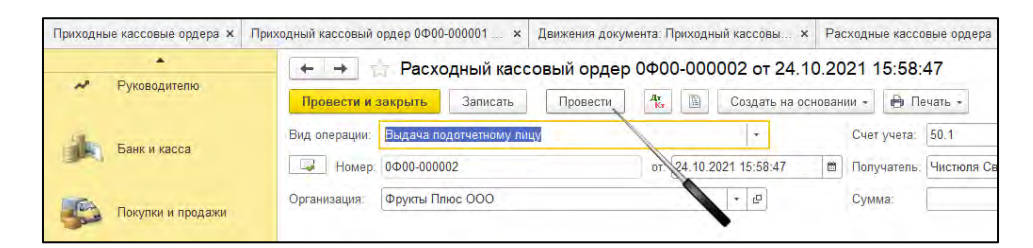

#### Рисунок 1.11 - Команда «Провести»

| ¢.  | Рисунок 1.1                            | 1 – Команда «Провести»                       |            |
|-----|----------------------------------------|----------------------------------------------|------------|
| 4   | 🗕 + -> ☆ Расходный кассовь             |                                              |            |
| 0   | Провести и закрыть Записать            | Провести 🥵 📓 Создать на основании 👻 🗎 Печать | •          |
|     | Вид операции: Выдача подотчетному лицу | - Счет учета. 50.1                           | 1          |
| -FL | Номер: 0Ф00-00002                      | от: 24.10.2021 15:58:47 📋 Получатель: Чи     | коля Светл |
| 1   | Организация: Фрукты Плюс ООО           | - Сумма:                                     |            |
| 4   |                                        |                                              |            |

Рисунок 1.12 – Доступ к печатным формам документов

Таблица 1.1 – Информация о движении денежных средств в кассе ОДО «Саквояж» за текущую дату

|                                                                       | Ф.ИО.             | Сумма    |
|-----------------------------------------------------------------------|-------------------|----------|
| Хозяйственная операция                                                | (кому выдано, от  | операции |
|                                                                       | кого получено)    |          |
| Выданы денежные средства для приобретения продукции конкурентов       | Розничная Э.Л.    | 45,00    |
| Получены денежные средства в кассу в погашение задолженности по       |                   |          |
| займу, предоставленному для приобретения лекарств (договор займа № 1) | Кладовщикова З.И. | 500,00   |
| Получены денежные средства в кассу в погашение задолженности по       |                   |          |
| подотчетным суммам, командировочные расходы                           | СчетоводоваО.С.   | 6 EUR    |
| Выданы денежные средства для приобретения вешалок для сумок           | Розничная Э.Л.    | 71,00    |
| (организация выездной торговли)                                       |                   |          |
| Выданы денежные средства по копии чека и служебной записке о просьбе  |                   |          |
| возмещения потраченных денежных средств на приобретение сувенирной    | СчетоводоваО.С    | 210,00   |
| продукции для зарубежных партнеров                                    |                   |          |
| Выплачены дивиденды учредителю                                        | Калиновский А.Ю.  | 53,00    |
| Выданы денежные средства для приобретения обуви с металлическим       | С Гаечкин Н.Н.    | 105,00   |
| подноском в онлайн-гипермаркете foot-boot.by                          | Č,                |          |

10. Сформируйте кассовую книгу по движению денежных средств в кассе в белорусских рублях и в валюте за текущую дату. Для формирования кассовой книги необходимо выбрать отчет «Кассовая книга», выбрать период и нажать на кнопку «Сформировать отчет» (рис. 1.13).

|                                   | Банк                               | Сервис                                                  | Кассовая книга за 23 декабря 2021 г. ООО "Фрукты Плюс"           |
|-----------------------------------|------------------------------------|---------------------------------------------------------|------------------------------------------------------------------|
| <ul> <li>Руководитетно</li> </ul> | Платежные поручения                | Обмен с клинитом Банка.                                 |                                                                  |
|                                   | Платечные требования               |                                                         | Перица Организация                                               |
| An and a start of the             | Поступление на расметный счет      | Отчеты                                                  | 23.12.2021 🛱 - 23.12.2021 🛱 - Фрукты Пільс ООО - Ф               |
| Банси карса                       | Списание с расчетного счета        | <ul> <li>Kaszonan mutą</li> </ul>                       |                                                                  |
|                                   | Ванковские выписки                 | Кассовая нинга валютная                                 | 🕨 Сформировать отчет " Печать 之 0.00                             |
| Покупех и продажи                 | Приобретение иностранной валиты    | Журная кассовых документов                              |                                                                  |
|                                   | Конверсия валюты                   | Журнап репистрации кассо карнотных документов           |                                                                  |
|                                   |                                    | Журнал репистрации приход- кассовых ордеров             | Onus in shappingson Harrison "Chargemanne" and particular shiped |
| Номенклатура в склад              | Kacca                              | Журнал регистрации расходных кассовых еддеров           | Charties of of an interest and a cholomologate. You contracte    |
|                                   | Кассовые документы                 | Журнал репястрации преходных валютных кассовых ордерен- |                                                                  |
| Пермарадстве                      | Приходные кассовые ордера          | Журнал репистрации расходных валютных чарсовых ордеров  |                                                                  |
| all the second                    | Приходные кассовые ордера валютные | Инвентаризация денежных средств                         |                                                                  |

Рисунок 1.13 – Доступ к формированию кассовой книги

11. Сформируйте журнал регистрации кассовых документов в белорусских рублях и в валюте за текущую дату. Для формирования журналов регистрации кассовых ордеров необходимо выбрать соответствующие отчеты, выбрать период и нажать на кнопку «Сформировать отчет» (рис. 1.14).

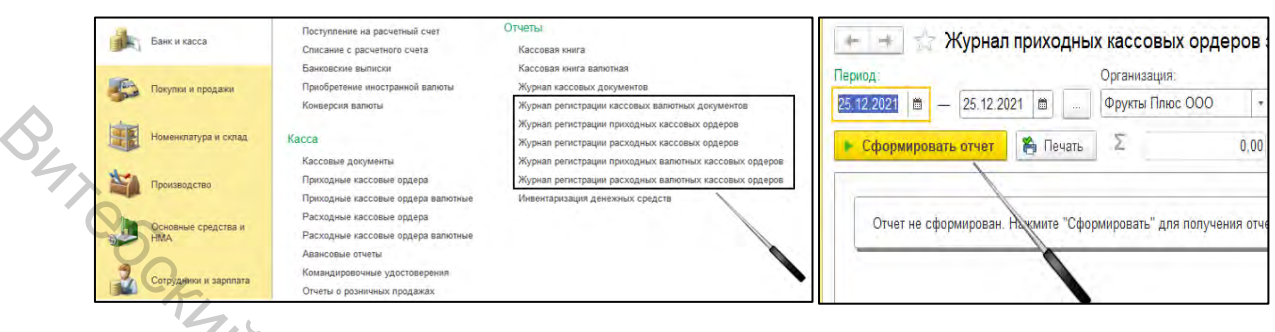

Рисунок 1.14 – Доступ к формированию журналов регистрации кассовых ордеров

12. Сформируйте акт инвентаризации денежных средств в кассе. Акт инвентаризации наличных денежных средств располагается в разделе «Банк и касса», подразделе «Отчеты» (рис. 1.15).

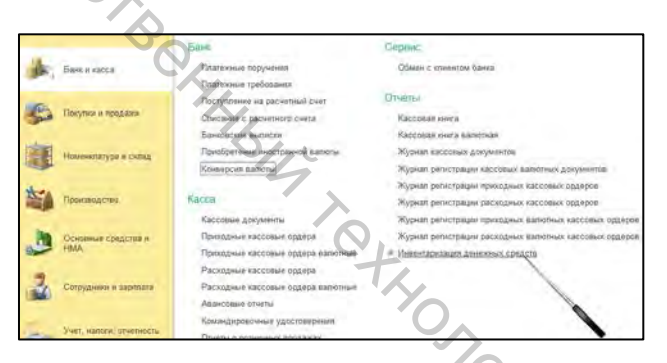

Рисунок 1.15 – Доступ к акту инвентаризации наличных денежных средств

13. Сформируйте карточку счета и анализ счетов 50.1 «Касса организации», 50.3 «Касса организации (в валюте)». Для формирования карточки и анализа счетов необходимо в разделе «Банк и касса», подразделе «Стандартные отчеты» выбрать соответствующий отчет, период и нажать на кнопку «Сформировать» (рис. 1.16).

| ~ | Руководителю         | Стандартные отчеты<br>Оборотно-сальдовая ведомость<br>Шахматная ведомость | ← → ☆ Анализ счета 50.1 за 25 декабря 2021 г.                     | , |
|---|----------------------|---------------------------------------------------------------------------|-------------------------------------------------------------------|---|
|   | Банк и касса         | Оборотно-сальдовая ведомость по счету<br>Обороты счета                    | Сформировать Показать настройки Печать                            | 7 |
| 5 | Покупки и продажи    | Анализ счета<br>Карточка счета<br>Анализ субконто                         |                                                                   |   |
|   | Номенклатура и склад | Обороты между субконна<br>Карточка субконто                               | Отчет не сформирован. Нажмите "Сформировать" для получения отчета |   |
| - | Производство         | Сводные проводки<br>Отчет по проводкам<br>Главная книга                   |                                                                   |   |

Рисунок 1.16 – Доступ к формированию анализа счета

#### Лабораторное занятие 2

#### Учет денежных средств на счетах в банках

Цель работы: приобрести умения и навыки оформления первичных учетных документов по движению денежных средств на счетах в банках, обработки выписок банка, отражения на счетах, в учетных регистрах и отчетах с использованием компьютерных технологий.

**Теги:** справочник «Статьи движения денежных средств», справочник «Валюты», документ «Платежное поручение», документ «Банковские выписки», документ «Поступление на расчетный счет», документ «Списание с расчетного счета», документ «Приобретение иностранной валюты», документ «Конверсия валюты», отчет «Карточка счета», отчет «Анализ счета», отчеты руководителю «Денежные средства».

#### Задания для лабораторного занятия и методические указания по их выполнению

1. Ознакомьтесь с перечнем счетов и субсчетов для учета денежных средств в рабочем плане счетов ОДО «Саквояж» (рис. 2.1).

| \$7     | Commond.                                                                                                    | 1.4.1.4  |    | План счетов бухгалтерского учета                               |                  |        |                         | e <sup>p</sup> 1                        |
|---------|----------------------------------------------------------------------------------------------------|----------|----|----------------------------------------------------------------|------------------|--------|-------------------------|-----------------------------------------|
| -       | ( and )                                                                                                    | Castera  | 6  | Haltel Onumentary (Washington Speedulger, On                   | NUMBER OF STREET | e ne   | wate +                  | Enge -                                  |
| ~       | Pysoeagemens                                                                                                    | Nos      | 6  | Passional And                                                  | : V Ban          | 6 f    | a Cyfaontol             | Cydecore2                               |
|         |                                                                                                    | T. St    | 5  | Pacvetiue piera                                                | -                |        | Travelence of the terms | Статья двиганая данежных средств (об)   |
| 10      | Providences .                                                                                                    | 7. 52    | 6  | Banarese piers                                                 | 4                |        | Банковская сметя        | Статья денежная денежных средств (об)   |
| Basil . | CODAN IN ADDITION.                                                                                                    | T. 55    | 5  | Cronarationum contra in frances                                |                  |        | Банкорские счита        | (татыз двагизная дваековах сседств (об) |
| -       |                                                                                                    | T. 55.1  | 5  | Antointean Cherk                                               |                  |        | Банксеские счета        | Статыя движаний денежных средств (об)   |
| 50      | Покупка и продака                                                                                                    | 74 55 11 | 5  | Denoameue cveta (e eanote)                                     |                  |        | Gavelación conta        | Статын данословия денянных средств (об) |
|         |                                                                                                    | T. 55.2  | 6  | Счета в драгоцинных металлах                                   | 1                |        | Банковские счета.       | Статья двих ник двие нико средств (об)  |
|         | Наменилитура в селах                                                                                                    | 1, 55.3  | 6  | Спациальный счит средств цателати финансирования               |                  |        | Barebackine crieta.     | Статьи деменным денежным средств (об)   |
| -       |                                                                                                    | \$ 65.21 | 5  | Eniquationali cvirt germana devancingosamen (a sames)          | 10               |        | Edenostrani dvera       | Отальн даналных дляжных средств (95)    |
| C-A     | (house and house and house | 7. 57    | 5  | Перепады в пути                                                |                  |        |                         |                                         |
|         | 1 IDOMORPHIC TRO                                                                                                    | T. 67.1  | 6  | Desarcopressue georesule chegicute                             |                  | $\sim$ |                         |                                         |
| 1       |                                                                                                    | 7. 67-11 | 5  | Инпесированные дональнае средства (о катото)                   | 1                |        |                         |                                         |
| 2       | HWV Contention and Contention in                                                                                                    | T. 67.2  | 5  | Денезные средства для прибіретных місстранной валюты           |                  |        | Контралянты             | Догеворы                                |
|         |                                                                                                    | 1, 57.21 | 6  | Данежные средства для покупка иностранной выпоты (в валюте)    | *                |        |                         |                                         |
| 2       | Сотрудники и зарялата                                                                                                    | T. 57 5  | 6  | Дененные средства в иностранных валютах для реализацие         | 4                |        | Контрагияны             | Договоры                                |
| -       |                                                                                                    | T. 60.4  |    | Акредитивы                                                     |                  |        | Diversione chira-       |                                         |
|         | dates trained and includes                                                                                                    | 1. 60.41 | Ę. | Anaphilammena (a samoint)                                      | 5                |        | Enversion Lora          |                                         |
| -       | TANK REPORT DIVISION                                                                                                    | T. 68    | 4  | Расчеты по начосам и сборам.                                   | +                |        | Biga maneed             |                                         |
| -       |                                                                                                    | T, 48.1  | 6  | Расчены на налогият и сборим, поносничан на запраты на примова | 4                |        | fligge minness          |                                         |

Рисунок 2.1 – Организация учета по счетам 51, 52, 55, 57

2. Ознакомьтесь со справочником «Валюты». Он предназначен для хранения списка используемых валют и их курсов. Доступ к справочнику Seochier «Валюты» представлен на рисунке 2.2.

| -  | Банк и касса                     | Приебретение иностранной валюты<br>Конверсия валюты                                          |
|----|----------------------------------|----------------------------------------------------------------------------------------------|
| -  | Покупки и продажи                | Касса<br>Кассовые документы                                                                  |
|    | Номенклатура и склад             | Приходные кассовые ордера<br>Приходные кассовые ордера валютные<br>Расходные кассовые ордера |
| 1  | Производство                     | Расходные кассовые ордера валютные<br>Авансовые отчаты                                       |
|    | Основные средства и<br>НМА       | Командировочные удостоверения<br>Отчеты о розничных продажах<br>Оплаты платежными картами    |
| 2  | Сотрудники и зарплата            | Спраночнаки и настройки                                                                      |
| T- | Учет, навоги, отчетность         | Статьи движения денежных средств<br>* [Danistie]<br>Банки                                    |
|    | Справочники и настройки<br>учета | Пимиты остатка кассы<br>Ставка рефинанскурвания НБ                                           |

Рисунок 2.2 – Доступ к справочнику «Валюты»

3. На основании информации таблицы 2.1 сформируйте платежные поручения от текущей даты. Документ «Платежные поручения» находится в разделе «Банк и касса», подразделе «Банк» (рис. 2.3).

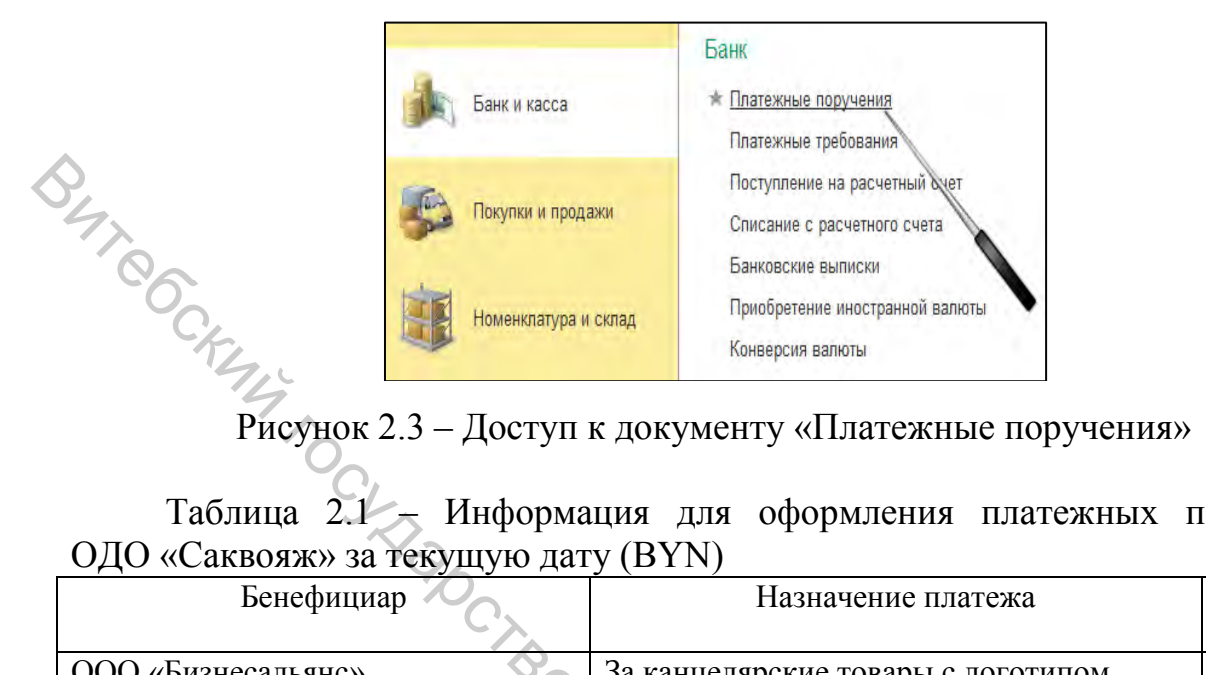

Таблица 2.1 – Информация для оформления платежных поручений

| Бенефициар                       | Назначение платежа                     | Сумма,   |
|----------------------------------|----------------------------------------|----------|
|                                  |                                        | руб.     |
| ООО «Бизнесальянс»               | За канцелярские товары с логотипом     | 149,00   |
| Бенефициар Трамвайно-            | За прокат рекламы на бортах подвижного | 159,22   |
| троллейбусное управление         | состава                                |          |
| Филиал №105 ОАО                  | Покупка электронных денег для расчетов | 1 800,00 |
| «Белгазпромбанк»                 | в рамках системы расчетов BerlioCard   |          |
| Главное управление Министерства  | Сбор за таможенное оформление груза    | 592,00   |
| финансов РБ по Витебской области | Ŧ                                      |          |
| Отдел Департамента охраны МВД    | За охрану объектов (центральный склад, | 500,00   |
| РБ                               | магазин)                               |          |
| OOO «Leather Enterprise»         | Предоплата за товар (велюр, нубук)     | 1 720,00 |
| РУСП «Белтехосмотр»              | За выдачу разрешения на допуск         | 144,80   |
|                                  | транспортного средства к участию в     |          |
|                                  | дорожном движении                      |          |
| Национальный центр маркетинга и  | За включение в регистр производителей  | 632,00   |
| конъюнктуры цен                  | товаров с уведомлением о размещении в  |          |
|                                  | информационной системе «Тендеры»       |          |
| Главное управление Министерства  | Госпошлина в Экономический суд по      | 500,00   |
| финансов РБ по Витебской области | заявлению о возбуждении приказного 🏹   |          |
|                                  | производства                           | 0        |
| Филиал №210 ОАО                  | Погашение кредита                      | 1 200,00 |
| «Белинвестбанк», Витебское       |                                        | 4        |
| областное управление, г. Витебск |                                        |          |

4. Обработайте выписку банка за текущую дату (табл. 2.2). Для ввода информации о поступлениях на расчетный счет применяется документ «Поступление на расчётный счет» (рис. 2.4). Для ввода информации выписки применяется документ «Банковские выписки» (рис. 2.5).

| Таблица 2.2 –       | Информация   | выписки   | банка   | OAO   | «Белагропромбанк»   | c |
|---------------------|--------------|-----------|---------|-------|---------------------|---|
| текущего расчётного | счета ВУ02ВА | AP3012204 | 4660012 | 20000 | 000 за текущую дату |   |

|   |        | 1            |                    |                     |            |          |
|---|--------|--------------|--------------------|---------------------|------------|----------|
|   | ,      | Документ     | Корреспондент      | Цорнононно          | Обо        | роты     |
|   | но-    | наименование | (плательщик,       | Пазначение          | TOFOTOPLIX | кредито- |
|   | мер    |              | бенефициар)        | платежа             | деоетовыи  | вый      |
|   | 1      | Платежное    | Бенефициар         | За канцелярские     | 149,00     |          |
|   |        | поручение    | 000                | товары с            |            |          |
|   | $\sim$ |              | «Бизнесальянс»     | логотипом           |            |          |
| < | 2      | Платежное    | Бенефициар         | За прокат рекламы   | 159,22     |          |
|   | 7      | поручение    | Трамвайно-         | на бортах           |            |          |
|   | Č      |              | троллейбусное      | подвижного          |            |          |
|   |        | 0            | управление         | состава             |            |          |
|   | 3      | Платежное    | Бенефициар Филиал  | Покупка             | 1 800,00   |          |
|   |        | поручение    | № 105 OAO          | электронных денег   |            |          |
|   |        |              | «Белгазпромбанк»   | для расчетов в      |            |          |
|   |        | 0            |                    | рамках системы      |            |          |
|   |        | C            |                    | paсчетов BerlioCard |            |          |
|   | 6      | Платежное    | ОДО «Сад»          | Предоплата за за    | 1 720,00   |          |
|   |        | поручение    | 200                | товар (велюр,       |            |          |
|   |        |              |                    | нубук)              |            |          |
|   | 1090   | Платежное    | Плательщик ОАО     | За продукцию        |            | 2 800,00 |
|   |        | поручение    | «Торговый дом»     | (сумки, футляры     |            |          |
|   |        |              |                    | для очков,          |            |          |
|   |        |              |                    | ключницы)           |            |          |
|   | 139    | Платежное    | Плательщик ОАО 💋   | Неустойка за        |            | 600,00   |
|   |        | требование   | «Сахарный завод»   | несвоевременную     |            |          |
|   |        |              |                    | поставку            |            |          |
|   | 9      | Платежное    | Бенефициар         | Госпошлина в        | 500,00     |          |
|   |        | поручение    | Главное управление | Экономический суд   |            |          |
|   |        |              | Министерства       | по заявлению о      |            |          |
|   |        |              | финансов РБ по     | возбуждении         |            |          |
|   |        |              | Витебской области  | приказного 4        |            |          |
|   |        |              |                    | производства        |            |          |
|   | 10     | Платежное    | Бенефициар Филиал  | Погашение кредита   | 1 200,00   |          |
|   |        | поручение    | № 210 OAO          |                     | TZ.        |          |
|   |        |              | «Белинвестбанк»,   |                     | 4          |          |

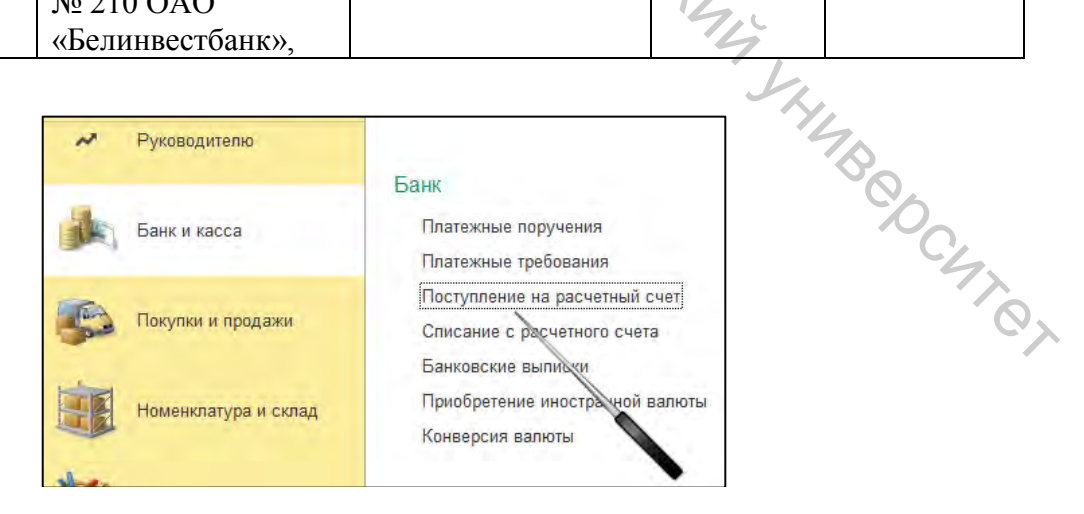

Рисунок 2.4 – Доступ к документу «Поступление на расчётный счет»

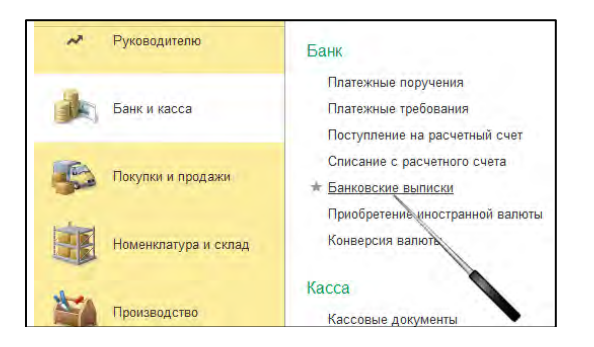

#### Рисунок 2.5 – Доступ к документу «Банковские выписки»

047.00 5. ОДО «Саквояж» планирует онлайн-участие (путем предоставления ссылки и пароля доступа к онлайн-трансляции) работника аппарата управления в международном форуме по маркетингу, проходящем в Российской Федерации ЧОП «Маркетинг и образование». Согласно договору стоимость услуги составляет 12950 рос. руб. Расчеты проводятся путем перечисления аванса в 100 % стоимости услуги. ОДО «Саквояж» купило валюту в размере обслуживающем банке и перечислило исполнителю аванс. Курс покупки валюты, установленный исполняющим банком, составил бел. руб. за 100 рос. руб. Сформируйте необходимые документы, проведите их И сформируйте печатные формы.

Сначала необходимо зарегистрировать операцию по перечислению денежных средств для осуществления покупки валюты. Для этого применяется документ «Списание с расчетного счета» с видом операции «Прочее списание» (рис. 2.6).

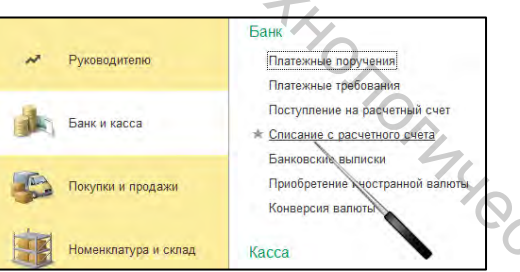

Рисунок 2.6 – Доступ к документу «Списание с расчетного счета»

Далее регистрируется операция по покупке валюты при помощи 'epcurer документа «Приобретение иностранной валюты» (рис. 2.7).

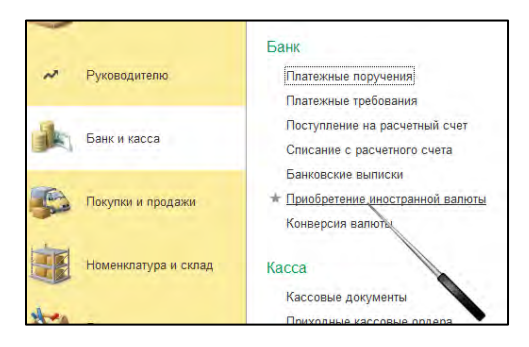

Рисунок 2.7 – Доступ к документу «Приобретение иностранной валюты»

Зачисление купленной иностранной валюты на валютный банковский счет организации регистрируется документом «Поступление на расчетный счет» (рис. 2.4) с видом операции «Приобретение иностранной валюты».

6. Сформируйте выписку банка по валютному счету в RUB за текущую дату. Для формирования выписки применяется документ «Банковские выписки» (рис. 2.5).

7. ОДО «Саквояж» заключила с организацией – резидентом Польши – договор на поставку кожи ременной и текстильных материалов (мех искусственный, кожкартон, поролон) на условиях предоплаты. Стоимость услуг согласно договору составляет 1 200 EUR. ОДО «Саквояж» обратилась в обслуживающий банк для осуществления конверсии валюты. Обслуживающий банк осуществил операцию конверсии \_\_\_\_\_ USD по согласованному курсу

\_\_\_\_\_ USD за 1 EUR. Сформируйте необходимые документы, проведите их и сформируйте печатные формы.

Сначала регистрируется списание валюты (USD) с валютного счета организации при помощи документа «Списание с расчетного счета» с видом операции «Прочее списание» (рис. 2.6).

Далее регистрируется операция конверсии при помощи документа «Конверсия валюты» (рис. 2.8).

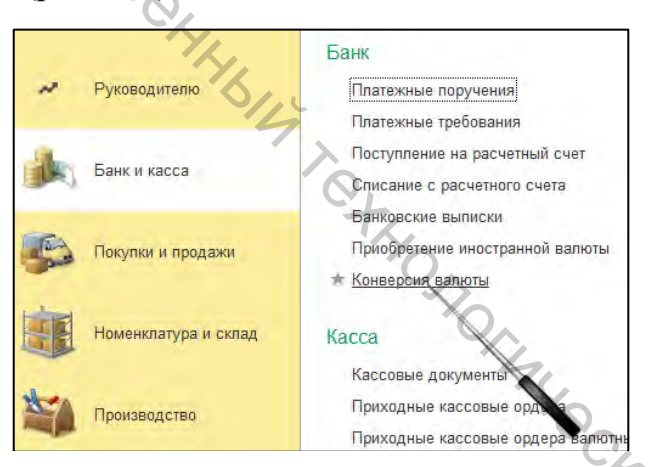

Рисунок 2.8 – Доступ к документу «Конверсия валюты

Зачисление иностранной валюты (EUR) на валютный банковский счет организации регистрируется при помощи документа «Поступление на расчетный счет» (рис. 2.4) с видом операции «Прочее поступление».

8. Сформируйте выписки банка по валютным счетам в EUR и USD за текущую дату. Для формирования выписки применяется документ «Банковские выписки» (рис. 2.5).

9. Сформируйте карточки и анализ счетов 52 «Валютные счета» и 57.2 «Денежные средства для приобретения иностранной валюты», 57.3 «Денежные средства в иностранных валютах для реализации». Для формирования карточки и анализа счетов необходимо в разделе «Банк и касса», подразделе «Стандартные отчеты» выбрать соответствующий отчет, период и нажать на кнопку «Сформировать» (рис. 1.16).

10. Сформируйте отчеты «Анализ движений денежных средств», «Расход денежных средств», «Поступление денежных средств». Для формирования отчетов необходимо в разделе «Руководителю», подразделе «Денежные средства» выбрать соответствующий отчет, период и нажать на кнопку «Сформировать» (рис. 2.9).

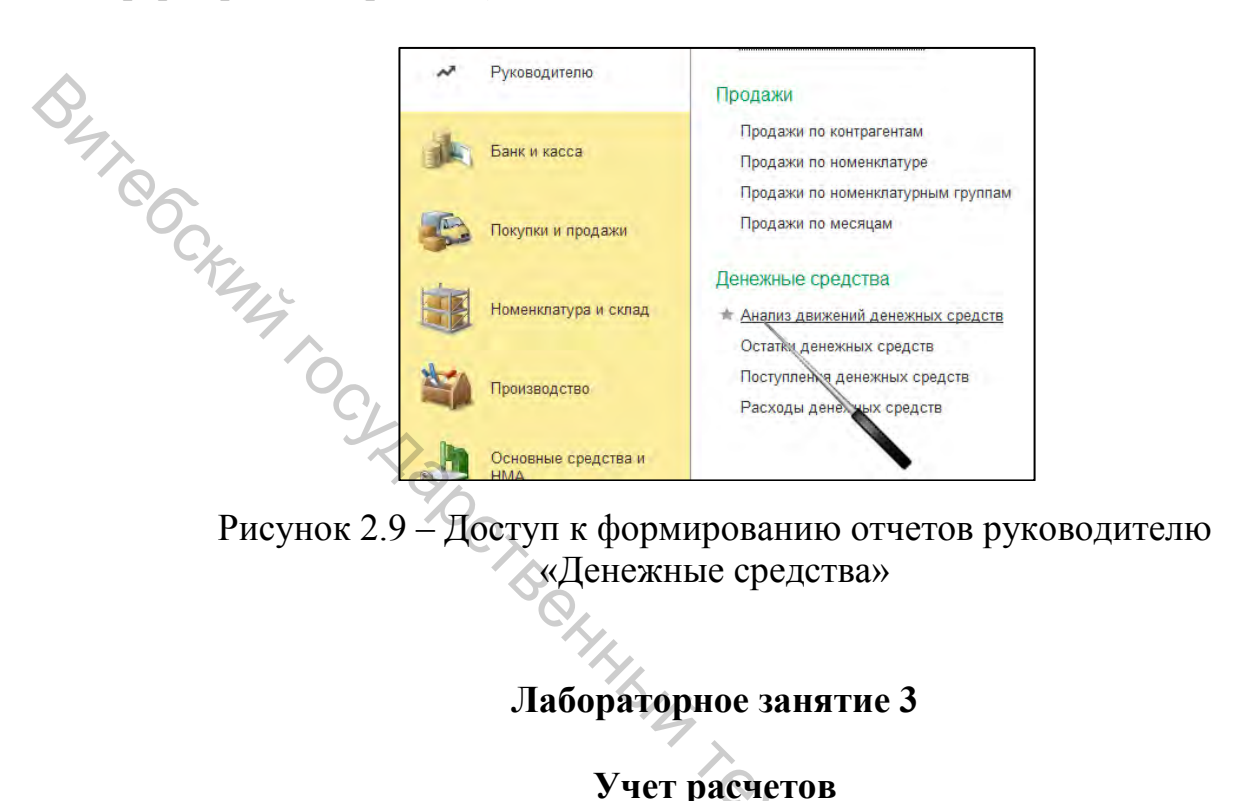

Цель работы: приобрести умения и навыки оформления первичных учетных документов по расчетам с подотчетными лицами, работниками по выданным займам, с банками по кредитам, с заимодавцами, отражения этих операций на счетах, в учетных регистрах, отчетах с использованием компьютерных технологий.

удостоверение», Теги: «Командировочное документ документ «Авансовый отчёт», документ «Приходный кассовый ордер», документ «Расходный кассовый ордер», документ «Платежное поручение», документ «Бухгалтерская справка», отчет «Карточка счета», отчет «Анализ счета», CATRY отчет «Оборотно-сальдовая ведомость по счету».

#### Задания для лабораторного занятия и методические указания по их выполнению

#### Расчеты с подотчетными лицами

1. Ознакомьтесь с перечнем счетов и субсчетов для учета расчетов с подотчётными лицами в рабочем плане счетов ОДО «Саквояж». Доступ к рабочему плану счетов представлен на рисунке 1.7.

2. Из кассы ОДО «Саквояж» для отправки корреспонденции партнеру по бизнесу выдано Счетоводовой Ирине Игоревне под отчет аванс в размере 15.00 руб. Согласно представленному отчету расходы на отправку корреспонденции (стоимость приобретенных конвертов и марок) составили 13,56 руб. (без НДС). Неизрасходованный аванс возвращен работником в кассу организации. Сформируйте необходимые документы, проведите ИХ И сформируйте печатные формы. Выдача аванса под отчет на предстоящие расходы оформляется расходным кассовым ордером (рис. 1.10). Доступ к авансовому отчету представлен на рисунке 3.1. Возврат неизрасходованного аванса подотчетным лицом оформляется приходным кассовым ордером (рис.

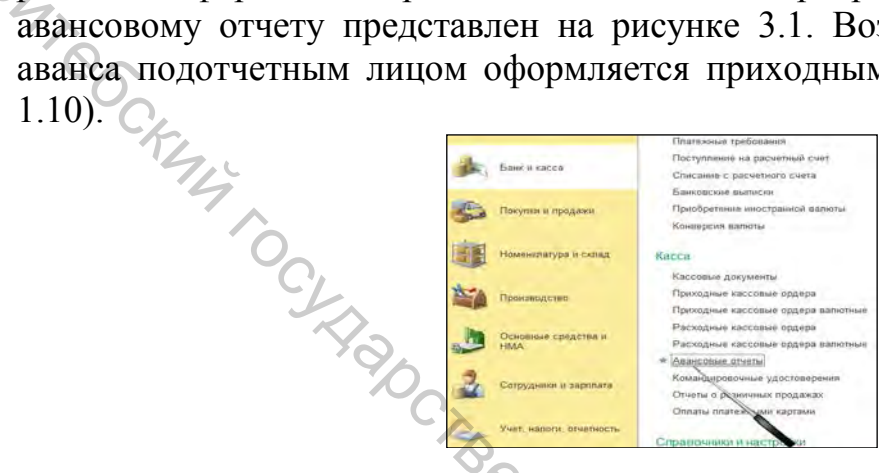

Рисунок 3.1 – Доступ к документу «Авансовый отчет»

3. ОДО «Саквояж» направляет работника Цехового Ивана Ивановича в служебную командировку в пределах г. Минск на 3 дня. В день отъезда ОДО «Саквояж» перечислена 100-процентную предоплату гостинице «Уютная» за проживание (2 сут.) в безналичном порядке в размере 96 руб., в том числе налог на добавленную стоимость (НДС) – 16 руб. Из кассы выдан аванс в сумме

\_\_\_\_\_руб. из расчета суточных и расходов на проезд (стоимость билетов туда и обратно 28 руб. с учетом НДС). Сформируйте необходимые документы, проведите их и сформируйте печатные формы.

Выдача аванса под отчет на предстоящие расходы оформляется расходным кассовым ордером (рис.1.10). Для формирования командировочного удостоверения необходимо выбрать одноименный документ раздела «Банк и касса» в подразделе «Касса» (рис. 3.2). Выданные командировочные удостоверения регистрируются в реестре (рис. 3.3).

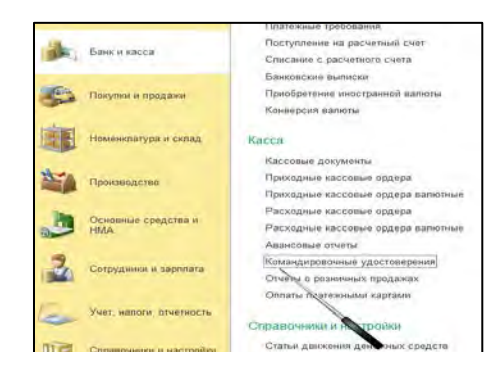

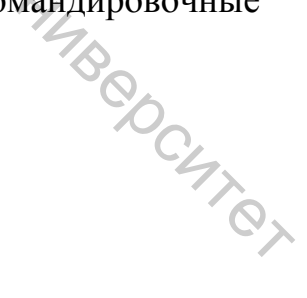

Рисунок 3.2 – Доступ к документу «Авансовый отчет»

|                     | 1 a menuic nucer     |                               |
|---------------------|----------------------|-------------------------------|
| ата                 | Номер Г              | Командировочное удостоверение |
| 17.10.2021 20:11 17 | 0Ф00-0001 E          | Реестр документов             |
| 17.10.2021 20:11:17 | 0Φ <u>0</u> 0-0001 E | - Coole Management            |
|                     |                      |                               |
|                     |                      |                               |

Рисунок 3.3 – Доступ к реестру выданных командировочных удостоверенный

BHT CCKN4 4. Боссову Андрею Андреевичу, командируемому в следующем месяце в г. Москву, перечислены денежные средства для приобретения авиабилетов в сумме 786 руб. Он приобрел электронные авиабилеты и передал кассиру билеты, распечатанные при оформлении электронного билета на обычных листах бумаги, которые содержат номер электронной регистрации билета и иную установленную законодательством информацию. Сформируйте необходимые документы, проведите их и сформируйте печатные формы.

5. Сформируйте карточку, анализ и оборотно-сальдовую ведомость по счету 71 «Расчеты с подотчетными лицами».

#### Расчеты по кредитам и займам. Расчеты с учредителями

6. Ознакомьтесь с перечнем счетов и субсчетов для учета расчетов по кредитам и займам, а также с персоналом по предоставленным им займам в рабочем плане счетов ОДО «Саквояж». Доступ к рабочему плану счетов представлен на рис. 1.7.

7. ОДО «Саквояж» и учредитель Калиновский И.Т. заключили договор займа № 2. ОДО «Саквояж» получило заем от учредителя Калиновского И.Т. для закупки материалов в сумме 12 000 руб. сроком на 2 месяца. Денежные средства зачислены на расчетный счет. Согласно договору займа основной долг по займу погашается единовременно в конце срока договора, проценты по займу начисляются ежемесячно и переводятся на счет заимодавца не позднее 10 числа месяца, следующего за месяцем их начисления. Сформируйте необходимые документы по получению займа и начислению процентов за текущую дату, проведите их и сформируйте печатные формы.

Получение займа оформляется при помощи документа «Платежные поручения» (рис. 2.3).

Начисление процентов по договору займа оформляется документом с формированием печатной «Операции, введенные вручную» формы «Бухгалтерская справка» (рис. 3.4).

| Банси касса          | Ведение учета<br>Журкал операций<br>* Юперации враленные иличном       | +     | - Спе             | ерации, вв | еден | ные вр     | учную         |             |
|----------------------|------------------------------------------------------------------------|-------|-------------------|------------|------|------------|---------------|-------------|
| Покупки и продажи    | Закрытик периода                                                       | Орган | низация: Фрукты П | люс ООО    | •    | <u>p</u>   |               |             |
| Номонялатура и сил   | Закрытие моница<br>Регламентные обращин                                | 0     | Создать - 🔊       | Найти      | R    | Дт<br>Кт   | 🔒 Бухгалтерск | кая справка |
| Производство         | Отчетность<br>Рогламентированные отчеты<br>Отчеты пла сиковологителя   | 6     | Дата              | -          | t He | мер        | Сумма         |             |
| Основные средства    | и ИДС                                                                  | -     | 01.09.2021 12     | 2:00:02    | 00   | 000-000003 | 1             | 430,00      |
| Сотрудники и зарла   | Отражение НДС к вычету<br>Формирование вычетов НДС (ав<br>Списание НДС |       | 01.09.2021 1      | 2:00:00    | 00   | 000-000001 |               | 1 640,00    |
| Учет, напоти, отчетн | Восстановление НДС.<br>Подтверждение нулевой ставки                    |       | 01.09.2021 0      | 40:11      | 00   | 00-000002  |               | 74.012,10   |

Рисунок 3.4 – Доступ к документу «Операции, введенные вручную» и печатной форме «Бухгалтерская справка»

8. ОДО «Саквояж» с текущего расчетного счета перечислило денежные средства учредителю Калиновскому И.Т. в счет погашения займа, полученному согласно договору займа № 1, в сумме 10 000 руб. и процентов по нему в сумме 190 руб. Сформируйте необходимые документы, проведите их и сформируйте печатные формы.

9. ОДО «Саквояж» получен краткосрочный заем от ОДО «Капитал» сроком на 6 месяцев для приобретения сырья и материалов для основного производства (договор займа №1). Сумма займа равна 30 000 руб. Согласно договору:

– процентная ставка составляет 1,5 % в месяц;

– для расчета процентов установлено, что количество дней в месяце принимается равным 30;

– день выдачи займа, как и день его полного погашения, при определении суммы процентов в расчет не берется.

Сформируйте необходимые документы, проведите их и сформируйте печатные формы.

10. Согласно договору займа № 2 Кладовщиковой З.И. выдан процентный заем на приобретения лекарств в сумме 2000 руб. сроком на три месяца. Выдача займа произведена путем перечисления денежных средств на личную банковскую карточку работника. Сформируйте необходимые документы, проведите их и сформируйте печатные формы.

11. Согласно договору займа № 1 по займу, выданному Кладовщиковой З.И., начислены проценты в сумме 21 руб. Сумма процентов внесена в кассу. Сформируйте необходимые документы, проведите их и сформируйте печатные формы.

12. ОДО «Саквояж» начислены проценты по банковскому долгосрочному «Белинвестбанке» кредиту, полученному В OAO на приобретение (неисключительное имущественное право нематериального актива на использование программного обеспечения (лицензию)), возникшие после принятия нематериального актива к учету. Согласно договору уплата процентов производится в месяце, следующим за месяцем начисления. Сформируйте необходимые документы, проведите их и сформируйте печатные формы.

13. Собрание учредителей ОДО «Саквояж» приняло решение увеличить уставный фонд общества. Учредителем Калиновским И.Т. внесен взнос в уставный капитал путем зачисления денежных средств на текущий валютный счет в размере 300 USD. Сформируйте необходимые документы, проведите их и сформируйте печатные формы.

14. ОДО «Саквояж» за счет нераспределенной прибыли начислены дивиденды учредителю Калиновскому И.Т. в сумме 105 руб. Сформируйте необходимые документы, проведите их и сформируйте печатные формы.

15. Сформируйте карточки, анализ и оборотно-сальдовые ведомости по счетам 66 «Расчеты по краткосрочным кредитам и займам», 73.1 «Расчеты по предоставленным займам», 75 «Расчеты с учредителями».

# Лабораторное занятие 4 Учет основных средств

Цель работы: приобрести умения и навыки оформления первичных учетных документов по хозяйственным операциям с основными средствами, отражения этих операций на счетах, в учетных регистрах, отчетах с использованием компьютерных технологий.

**Теги:** справочник «Основные средства и НМА», справочник «Способы отражения расходов по амортизации (погашению стоимости)», документ «Поступление оборудования», документ «Поступление дополнительных документ «Принятие к учету основных средств», расходов», отчет «Инвентарная книга основных средств», документ «Перемещение ОС», документ «Модернизация», документ «Списание ОС», документ «Передача , YHMBODC, OC».

#### Задания для лабораторного занятия и методические указания по их выполнению

1. Ознакомьтесь с перечнем счетов и субсчетов для учета основных средств и амортизации в рабочем плане счетов ОДО «Саквояж». Доступ к рабочему плану счетов представлен на рисунке 1.7.

2. Ознакомьтесь с содержанием справочника «Основные средства». Справочник предназначен для хранения списка основных средств и сведений о них. Доступ к справочнику представлен на (рис. 4.1).

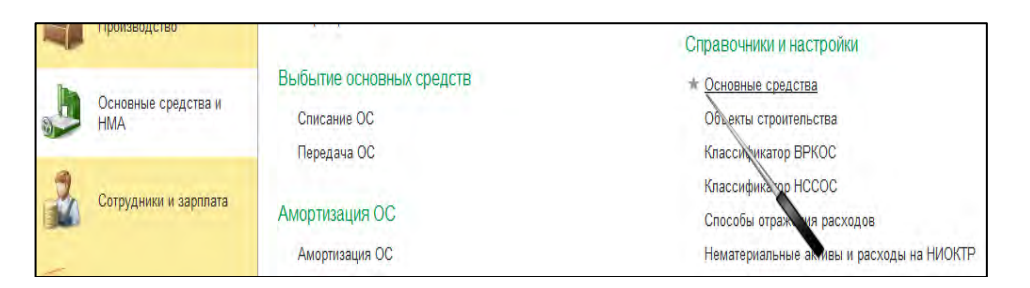

Рисунок 4.1 – Доступ к справочнику «Основные средства и НМА»

3. Ознакомьтесь с содержанием справочника «Способы отражения расходов по амортизации (погашению стоимости)». Справочник предназначен для хранения списка возможных способов отражения расходов по амортизации (погашению стоимости) в затратах предприятия. Способ отражения расходов по амортизации указывается при принятии к учету основного средства. Справочник имеет многоуровневую, иерархическую структуру. Доступ к справочнику представлен на (рис. 4.2).

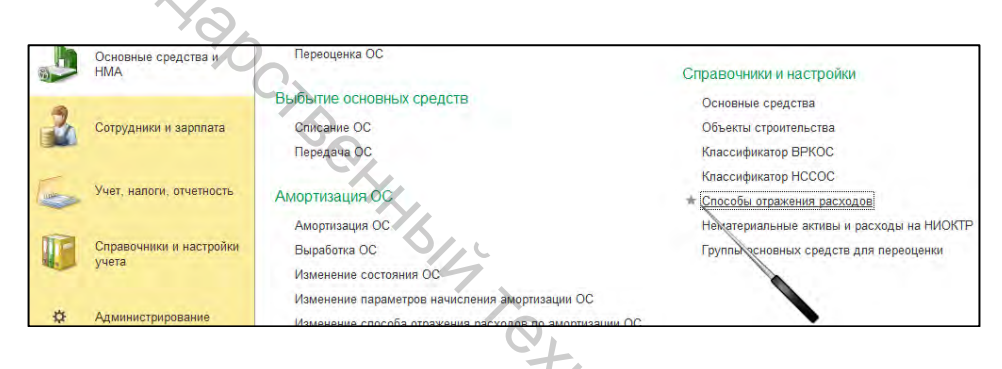

Рисунок 4.2 – Доступ к справочнику «Способы отражения расходов по амортизации (погашению стоимости)»

4. На склад материалов в ОДО «Саквояж» по ТТН №0307747 от ОДО «Автоэкспо» поступил автопогрузчик ТОУОТА 62-8FDF 20 (табл. 4.1). Согласно акту №14002133 сдачи-приемки оказанных услуг от ИООО «Транэкспресс» оказаны услуги по перевозке автопогрузчика (табл. 4.2). В таблице 4.3 представлен фрагмент протокола заседания комиссии по проведению амортизационной политики. На основании первичных документов, связанных с поступлением автопогрузчика ТОУОТА 62-8FDF 20 (табл. 4.1, 4.2), и информации о решении комиссии по проведению амортизационной политики (табл. 4.3) объект основных средств принят в эксплуатацию. Сформируйте необходимые документы, проведите их и сформируйте печатные формы.

Для отражения поступления автопогрузчика TOYOTA 62-8FDF 20 и оприходования от склад применяется документ «Поступление оборудования» (рис. 4.2), при этом выбирается вид операции «Покупка, комиссия».

Для отражения услуг по доставке автопогрузчика TOYOTA 62-8FDF 20 применяется документ «Поступление дополнительных расходов» (рис. 4.3).

Для отражения принятия объекта в эксплуатацию применяется документ «Принятие к учету основных средств» (рис. 4.4).

Доступ к инвентарной карточке представлен на рисунке 4.5.

Таблица 4.1 – Товарно-транспортная накладная № 0307747 от \_\_\_\_202 г. (фрагмент)

| Грузоотправитель       | ОДО                  | «Автоэксп       | 0»             |                    |                  |            |                |                             |
|------------------------|----------------------|-----------------|----------------|--------------------|------------------|------------|----------------|-----------------------------|
| Грузополучатель        | ОДО                  | «Саквояж»       | <b>&gt;</b>    |                    |                  |            |                |                             |
| Наименование<br>товара | Единица<br>измерения | Коли-<br>чество | Цена, руб.     | Стоимость,<br>руб. | Ставка<br>НДС, % | Сул<br>НДС | мма<br>С, руб. | Стоимость<br>с НДС,<br>руб. |
| Автопогрузчик          | ШТ.                  | 1               | 28 000,00      | 28 000,00          | 20               | 560        | 00,00          | 33600,00                    |
| TOYOTA 62-8FDF         |                      |                 |                |                    |                  |            |                |                             |
| 20                     |                      |                 |                |                    |                  |            |                |                             |
| ИТОГО                  | X                    | 1               | Х              | ?                  | Х                | 560        | 00,00          | 33600,00                    |
|                        | І. Товарный раздел   |                 |                |                    |                  |            |                |                             |
| Таблица                | 4.2 - 4              | акт №           | 1400213        | 3 сдачи-пј         | риемки           | ока        | заннь          | их услуг                    |
| от 202 г. (            | (фрагмент            | r) 🚫            |                |                    |                  |            |                |                             |
| Исполнитель            | ИООО                 | ) «Транэко      | спресс»        |                    |                  |            |                |                             |
| Заказчик               | ОДО                  | «Саквояж»       | S              |                    |                  |            |                |                             |
|                        |                      |                 | I Свеления об  | VCIIVE             |                  |            |                |                             |
|                        |                      | Стоимо          | сть услуги без | Ставка             | Сумма Н          | IДC.       | Стоим          | ость с НДС.                 |
| Наименование у         | /слуги               | H,              | ДС, руб.       | НДС, %             | руб.             |            |                | руб.                        |
| Транспортно-экспедии   | ционные              |                 | 120,00         | 20                 | 24,00            |            |                | 144,00                      |
| услуги                 |                      |                 |                | 14                 |                  |            |                |                             |
| ИТОГО                  |                      |                 | ?              | Оx                 | 24,00            |            |                | 144,00                      |

Таблица 4.3 – Выписка из протокола заседания комиссии по проведению амортизационной политики от \_\_\_\_\_ 202 г. (фрагмент)

| Состав комиссии     | Согласно приказу                                                                                                    |
|---------------------|----------------------------------------------------------------------------------------------------|
| Заключение комиссии | установить срок полезного использования – 5 лет<br>норма амортизации – 20 %<br>способ начисления амортизации – линейный |
|                     |                                                                                                    |

|      |                      | Поступление основных средств                                               | 45 |
|------|----------------------|----------------------------------------------------------------------------|----|
| ~    | Руководителю         | <ul> <li>Поступление осорудования<br/>Поступление доп. расходов</li> </ul> | Q  |
| ja k | Банк и касса         | Передача оборудования в монтаж<br>Поступлени, объектов строительства       |    |
| 664  |                      | Принятие к учет ОС                                                         | 4  |
| 300  | покулки и продажи    | Учет основных средств                                                      |    |
|      | Номенклатура и склад | Перемещение ОС<br>Модернизация ОС                                          |    |
|      |                      | Инвентаризация ОС                                                          |    |
|      | Производство         | Переоценка ОС                                                              |    |
| Pa   | Основные средства и  | Выбытие основных средств                                                   |    |
|      | HMA                  | Списание ОС<br>Передача ОС                                                 |    |

Рисунок 4.3 – Доступ к документу «Поступление оборудования»

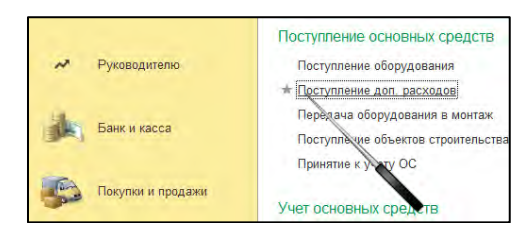

Рисунок 4.4 – Доступ к документу «Поступление дополнительных расходов»

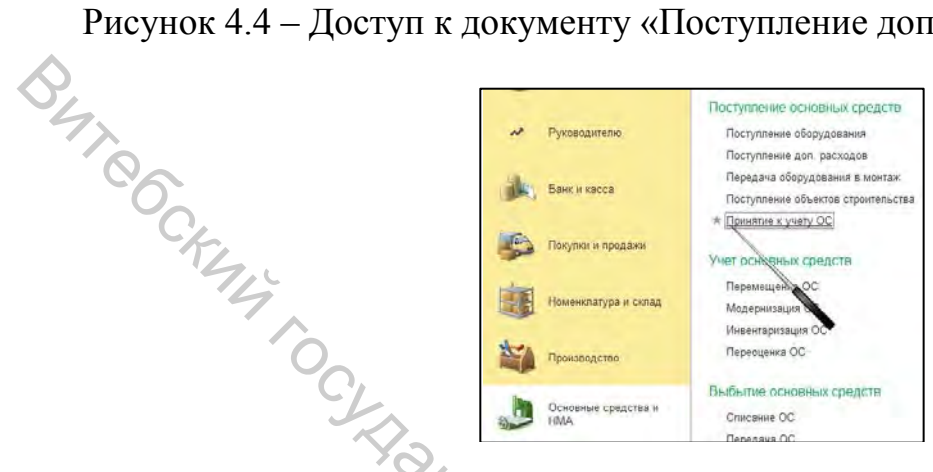

Рисунок 4.5 – Доступ к документу «Принятие к учету основных средств»

| - AD | 2 A 44               | передача ним                                                                    | Отчеты                                           |
|------|----------------------|---------------------------------------------------------------------------------|--------------------------------------------------|
|      | Номенклатура и склад | Амортизация НМА                                                                 | Ведомость амортизации нематериальных активов     |
|      |                      | Амортизация НМА и списание расходов на НИОКТР                                   | Ведомость амортизации ОС                         |
| ale. |                      | Выработка НМА                                                                   | <ul> <li>Инвентарная книга ОС (ОС-66)</li> </ul> |
|      | Производство         | Изменение способа отражения расходов по амортизации НМА                         | Инвентаризация драгоценных металлов              |
|      |                      | Изменение понижающего коэффициента для расчета амортизации НМА (налоговый учет) |                                                  |
| Pa   | Основные средства и  |                                                                                 | Стандартных отчеты                               |
| 3    | HMA                  | Справочники и настройки                                                         | Оборотно-сальд рая ведомость                     |
|      |                      | Основные средства                                                               | Шахматная ведомоскь                              |

Рисунок 4.6 – Доступ к отчету «Инвентарная книга основных средств»

5. Компьютер из бухгалтерии (подотчетное лицо Счетоводова Тамара Петровна) передан на склад (подотчетное лицо Кладовщикова Зоя Ивановна) передан на склад. Сформируйте необходимые документы, проведите их и сформируйте печатные формы.

Для отражения перемещения объектов основных средств в другое подразделение и (или) на другое материально-ответственное лицо применяется документ основных «Перемещение средств». Доступ документу К Bepcure, «Перемещение основных средств» представлен на рисунке 4.7.

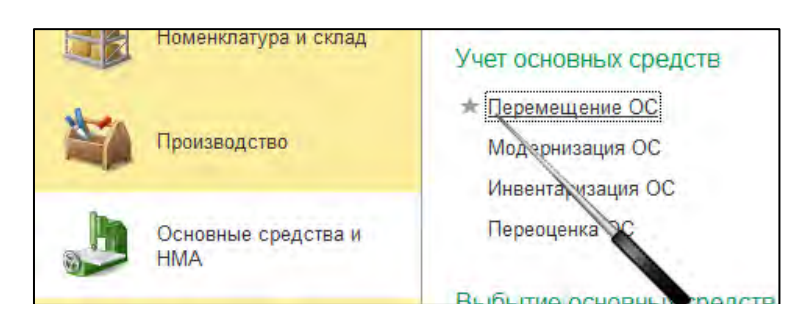

Рисунок 4.7 – Доступ к документу «Перемещение основных средств»

6. Согласно решению учредителей уставный фонд ОДО «Саквояж» подлежит увеличению за счет внесения учредителем неденежного вклада системы видеонаблюдения за работой оборудования и действиями оператора стоимостью 910,00 р. Заключение об оценке прилагается. Услуги по оценке учредителя. Доставка произведены за счет И установка системы видеонаблюдения осуществлена за счет средств ОДО «Саквояж». Согласно актам выполненных работ, услуг ООО «След» оказало услуги по доставке (стоимость 75,00 р., в т. ч. НДС по ставке 20 %) и выполнило работы по установке (стоимость 44,00 р., в т. ч. НДС по ставке 20 %). Услуги и работы оплачены. Сформируйте необходимые документы, проведите их и сформируйте печатные формы.

7. Согласно акту сдачи-приемки выполненных строительных и иных специальных монтажных работ от \_\_\_\_202\_г. заказчиком, ОДО «Саквояж», приняты строительные работы по замене лифтов в производственном здании. Квалификация строительных работ: модернизация. Стоимость работ (без НДС) 50 000,00 р., ставка НДС 20 %. Сформируйте необходимые документы, проведите их и сформируйте печатные формы.

Для отражения модернизации (реконструкции) основных средств предназначен документ «Модернизация ОС». Доступ к данному документу представлен на рисунке 4.8.

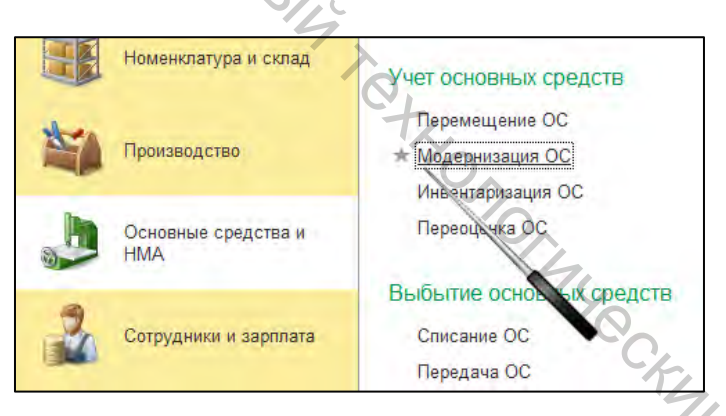

Рисунок 4.8 – Доступ к документу «Модернизация ОС»

8. В ОДО «Саквояж», вышел из строя кондиционер. В протоколе заседания комиссии по приему и списанию объектов основных средств указано, что дальнейшая эксплуатация кондиционера не представляется возможной и он подлежит ликвидации. За демонтаж и разборку начислена заработная плата инженеру-механику Дроздову К.К. в сумме 15,00 р. В результате демонтажа и разборки из кондиционера изъят и оприходован лом, содержащий драгметаллы: серебро 6,9 грамма. Расчетная цена за грамм 1,04 р. Сформируйте необходимые документы, проведите их и сформируйте печатные формы.

Для отражения списания основных средств предназначен документ «Списание ОС». Доступ к данному документу представлен на рисунке 4.9.

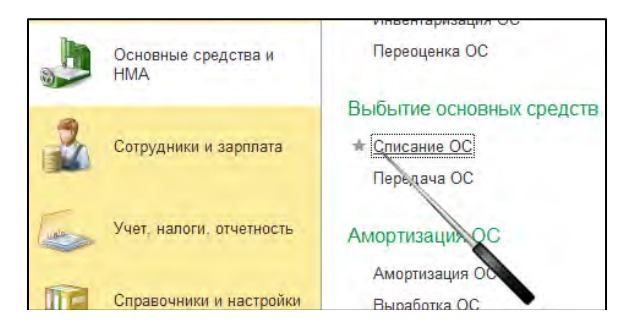

#### Рисунок 4.9 – Доступ к документу «Списание ОС»

P470 9. Боссовым А.А. ООО «Молочная фабрика» принято решение о продаже неиспользуемой машины для выравнивания деталей. С покупателем ООО «MODA» заключен договор. Договорная стоимость прибора составила 7200,00 р., в т. ч. НДС по ставке 20 %. От покупателя получен платеж. Сформируйте необходимые документы, проведите их и сформируйте печатные формы.

Для отражения продажи объекта основных средств применяется документ «Передача ОС». Доступ к данному документу представлен на рисунке 4.10.

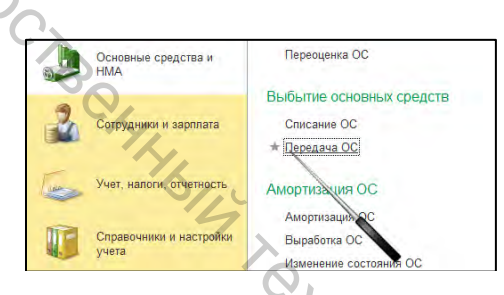

Рисунок 4.10 – Доступ к документу «Передача ОС»

10. Сформируйте карточку, анализ и оборотно-сальдовую ведомость по счету 01 «Основные средства». 'YOCKMA YHU

#### Лабораторное занятие 5

#### Учет производственных запасов

Цель работы: приобрести умения и навыки оформления первичных учетных документов по хозяйственным операциям с материалами, отражения этих операций на счетах, в учетных регистрах, отчетах с использованием компьютерных технологий.

Теги: справочник «Номенклатура», регистр сведений «Счета учета номенклатуры», справочник «Типы иен номенклатуры», справочник «Склады», документ «Доверенности», документ «Поступление товаров и услуг», документ «Установка иен номенклатуры», документ «Поступление дополнительных расходов», документ «Возвраты поставщикам», документ «».

## Задания для лабораторного занятия и методические указания по их выполнению

1. Ознакомьтесь с заданными параметрами учета материалов для ОДО «Саквояж». Доступ к настройкам параметров учета представлен на рисунке 5.1.

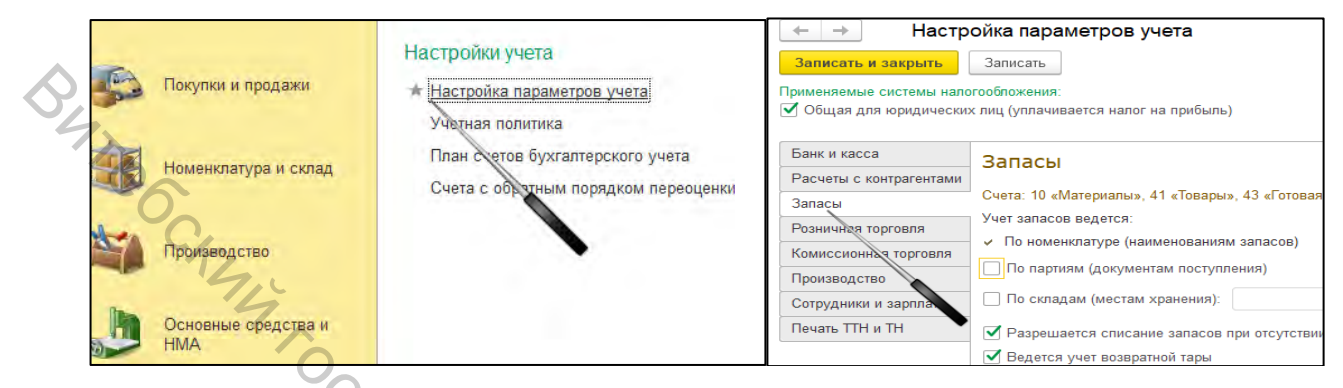

Рисунок 5.1 – Доступ к настройкам параметров учета запасов

2. Ознакомьтесь с перечнем счетов и субсчетов, предназначенных для учета материалов. Доступ к рабочему плану счетов представлен на рисунке 1.7.

3. Ознакомьтесь с содержанием справочника «Номенклатура». Справочник предназначен для хранения информации о материалах, товарах, продукции. Справочник имеет многоуровневую, иерархическую структуру. Доступ к справочнику представлен на рисунке 5.2.

|   | Номенклатура и склад       | Бланки                                                 | Перемещение материалов в эксплуата                            |
|---|----------------------------|--------------------------------------------------------|---------------------------------------------------------------|
| * | Производство               | Поступление бланков<br>Передача бланков в эксплуатацию | Погашение стоимости спецодежды, сп<br>Справочники и настройки |
|   | Основные средства и<br>НМА | Перемещение бланков<br>Списание бланков                | Номенклатура<br>Счека учета номенклатуры                      |
| 2 | Сотрудники и зарплата      | инвентаризация отанков                                 | Классифика зр единиц измерения<br>Склады                      |
|   |                            |                                                        | Способы отражения расходов                                    |

Рисунок 5.2 – Доступ к справочнику «Номенклатура»

4. Ознакомьтесь с содержанием регистра сведений «Счета учета номенклатуры». В регистре задается список счетов учета номенклатуры (товаров, материалов, продукции, услуг и т. д.), подставляемых по умолчанию в документы. Доступ к регистру сведений представлен на рисунке 5.3.

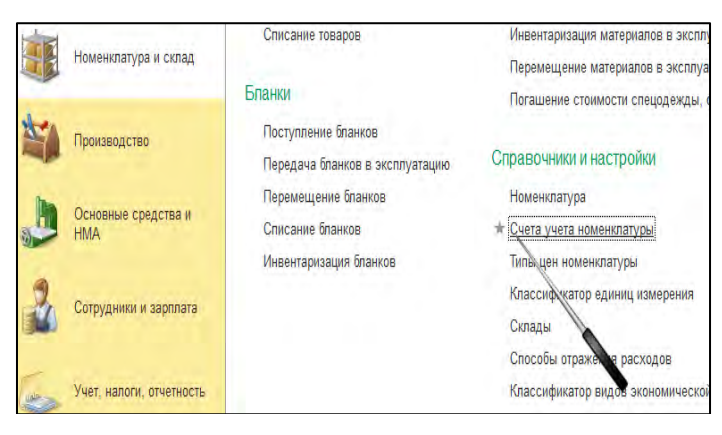

Учет, налоги, отчетность Учет, налоги, отчетность Рисунок 5.3 – Доступ к регистру сведений «Счета учета номенклатуры»

5. Ознакомьтесь с содержанием справочника «Типы цен номенклатуры». Справочник предназначен для хранения типов цен. Доступ к справочнику представлен на (рис. 5.4).

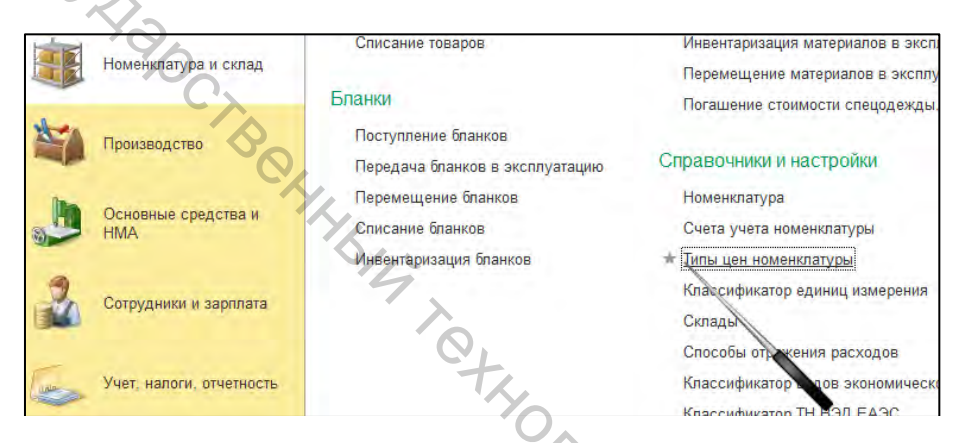

Рисунок 5.4 – Доступ к справочнику «Типы цен номенклатуры»

6. Ознакомьтесь с содержанием справочника «Склады». В справочнике содержится список мест хранения материалов. Доступ к справочнику представлен на рисунке 5.5.

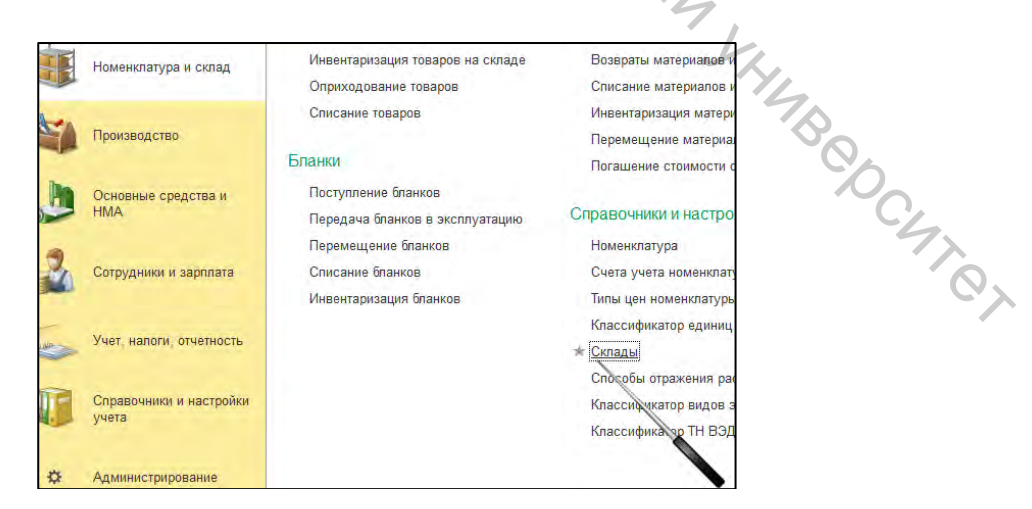

Рисунок 5.5 – Доступ к справочнику «Склады»

7. Сформируйте доверенность на имя Кладовщиковой Зои Ивановны на получение в ООО «Кожа» материалов согласно договору № 1 от \_\_\_\_202\_г. (табл. 5.1). Доступ к доверенности представлен на рисунке 5.6.

|   | таолица 5.1 – ипформация   | го материалах к пол         | тучению в О |               |
|---|----------------------------|-----------------------------|-------------|---------------|
|   | Наименование материалов    | Единица измерения           | Количество  | Цена, без НДС |
|   | Кожа из шкур КРС, FOLIATTO | дм <sup>2</sup>             | 2000        | 1,30          |
| Ş | чайная роза                |                             |             |               |
| 2 | Кожа из шкур КРС, FOLIATTO | дм <sup>2</sup>             | 1500        | 0,90          |
|   | черный                     |                             |             |               |
|   | Кожа из шкур КРС, FOLIATTO | дм <sup>2</sup>             | 700         | 1,05          |
|   | оливковый                  |                             |             |               |
|   | 74                         |                             |             |               |
|   | Покупки и продажи          | Отчеты о розничных продажа  | ĸ           |               |
|   |                            | Отчеты комиссионеров о прод | ажах        |               |

| гаолица 3.1 – информация о материалах к получению в ООО «кожа | аблица 5.1 | I – Информация | о материалах | к получению | в ООО | «Кожа» |
|---------------------------------------------------------------|------------|----------------|--------------|-------------|-------|--------|
|---------------------------------------------------------------|------------|----------------|--------------|-------------|-------|--------|

| Покупки и продажи  | Отчеты о розничных продажах                                                          |
|--------------------|--------------------------------------------------------------------------------------|
| Номенклатура и скл | Отчеты комиссионеров о продажах<br>Возвраты от покупателей<br>Счета-фактуры выданные |
| Производство       | Покупки                                                                              |
| Основные средства  | ан Поступление товаров и услуг<br>Поступление доп. расходов                          |
| Сотрудники и зарлг | ГТД по имі оту<br>пата Передача това, я комитенту                                    |
|                    |                                                                                      |

Рисунок 5.6 – Доступ к документу «Доверенности»

8. По ТТН от ООО «Кожа» получены материалы и оприходованы на склад материалов (см. п. 6). Сформируйте необходимые документы, проведите их и сформируйте печатные формы.

Для отражения операций по поступлению материалов предназначен документ «Поступление товаров и услуг». Этот документ можно ввести на основании документа «Доверенность». Для этого необходимо нажать на кнопку «Создать на основании», находясь в нужной доверенности, и из выпадающего списка выбрать «Поступление товаров и услуг» (рис. 5.7).

| Создать Паити Отменить поиск 🔄 Создать на основании • | р Печать - |
|-------------------------------------------------------|------------|
| Дата 🕴 Номер Подоту Поступление товаров и             | спуг       |
| Harry A House Hotel                                   | 1400       |

Рисунок 5.7 – Доступ к документу «Поступление товаров и услуг»

Далее на основании документа «Поступление товаров и услуг» необходимо сформировать документ «Установка цен номенклатуры» (рис. 5.8).

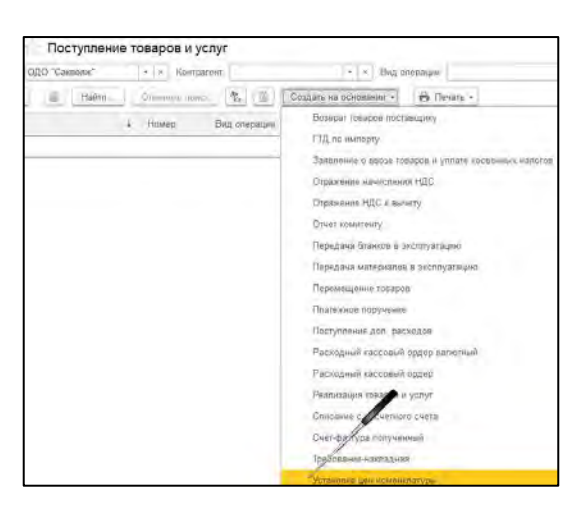

BHT CCKMM Рисунок 5.8 – Доступ к документу «Установка цен номенклатуры»

9. По ТТН от ОДО «Кнопочка» получена фурнитура и оприходована на склад материалов (табл. 5.2). Сформируйте необходимые документы, проведите их и сформируйте печатные формы.

Таблица Информация 5.2 поступивших \_\_\_ 0 материалах, OT ОДО «Кнопочка»

| Наименование материалов  | Единица измерения | Количество | Цена, без НДС |
|--------------------------|-------------------|------------|---------------|
| Магнитная кнопка, никель | ШТ.               | 100        | 2,20          |
| Магнитная кнопка, золото | ШТ.               | 150        | 2,60          |
| Пряжка                   | ШТ.               | 80         | 2,10          |
| Кольцо разъемное         | ШТ.               | 50         | 0,50          |
| Ручкодержатель           | ШТ.               | 20         | 3,70          |

10. После приемки фурнитуры на склад (см н. 8) был обнаружен производственный брак всей партии магнитных кнопок, золото. Согласно решению комиссии фурнитура возвращена. ОДО «Кнопочка» перечислены денежные средства в оплату за поставку. Сформируйте необходимые документы, проведите их и сформируйте печатные формы.

Для отражения возврата поставщику материалов предназначен документ «Возврат товаров поставщику». Сформировать его можно на основании документа «Поступление товаров и услуг» (рис. 5.9). 7XOX

| 🖉 Поступление товаров и услуг 0Ф00-000 | 007 οτ 11.11.2021 18:11:54                           |
|----------------------------------------|------------------------------------------------------|
| закрыть Записать Провести 🔩            | Создать на основании 👻 🖨 Печать 👻                    |
| ые реквизиты                           | Возврат товаров поставщику                           |
| и: Покупка, комиссия                   | ГТД по импорту                                       |
| оф00-000007 от: 11.11.2021 18:11:54 🗎  | Заявление о ввозе товаров и уплате косвенных налогов |
| Фрукты Плюс ООО                        | Отражение начисления НДС                             |
| склад материалов                       | Отражение НДС к вычету                               |

Рисунок 5.9 – Доступ к документу «Возврат товаров поставщику»

Далее следует сформировать документ на перечисление денежных средств. Оформить ЭТУ операцию можно на основании документа «Поступление товаров и услуг» (рис. 5.10).

| -                 | -                    |                  | 1   |        | Contraction of the local division of the local division of the loc |                               |
|-------------------|----------------------|------------------|-----|--------|----------------------------------------------------------------------------------------------------|-------------------------------|
| рыть              | 3amicar <sub>b</sub> | Превести         | 15  | 128    | Создать на основании *                                                                                                    | e Tievans +                   |
| estiliontal       |                      |                  |     |        | Возврат товаров пост                                                                                                    | sentneA.                      |
| онутка, в         | niuli cum            |                  |     |        | ГПД піс кампорту                                                                                                    |                               |
| 00000-000         | 17 ut. 11            | 11 2021 18:11 54 | 1   | -      | Satesmenine to eacout to                                                                                                    | варов и уплате косвенных насо |
| рукты Пл          | NC 000 20            |                  |     |        | Огражение начислени                                                                                                    | ы ндс                         |
| krad Mate         | esvance.             |                  |     | -      | Отражение НДС к еш-                                                                                                    | Hity                          |
|                   | product interest     | -                |     |        | Отныт комнитенту                                                                                                    |                               |
| ALIK YAL          | витские успути       | возератная тара  | Cas | na pec | Ч Передяча блажов в з                                                                                                    | schnystages                   |
| * *               | Подёрр               |                  |     |        | Передача материалов                                                                                                    | e akomyatawee                 |
| оменитата         | ypa                  | Катнество        |     |        | Леремещение говаро                                                                                                    | 8                             |
| <b>eea x375</b> 7 | DRUTANS              | Цина без НДС     |     |        | Ппатожное поручение                                                                                                    |                               |
| ахар              |                      |                  | 100 | 0.000  | Поступление доп рас                                                                                                    | ходол                         |
|                   |                      |                  |     | 2,90   | Расходный кассовый                                                                                                    | ардер взакольки               |
|                   |                      |                  |     |        | Расходный кассовый                                                                                                    | ордер                         |
|                   |                      |                  |     | _      | Реализация гозаров и                                                                                                    | yethy                         |
|                   |                      |                  |     |        | Срисание с расчизиот                                                                                                    | с счиза                       |

BHT OGCKHA Рисунок 5.10 – Доступ к документу «Списание с расчетного счета»

11. По ТТН от ОДО «Ленточка» получены материалы и оприходованы на склад материалов (табл. 5.3). Для доставки материалов были произведены дополнительные расходы: согласно акту ИП Корпушонок А.Г. оказаны услуги по доставке материалов, стоимость услуг 20 руб. без НДС, НДС 20 %. Произведена оплата ОДО «Ленточка» и ИП Корпушонок А.Г. Сформируйте необходимые документы, проведите их и сформируйте печатные формы.

Таблица 5.3 Информация материалах, поступивших ОТ 0 ОДО «Ленточка»

| Наименование материалов | Единица измерения | Количество | Цена, без НДС |
|-------------------------|-------------------|------------|---------------|
| Лента ременная          | М                 | 100        | 1,00          |
| Тесьма окантовочная     | М                 | 150        | 0,60          |
| Шнур декоративный       | М                 | 200        | 2,90          |

Для отражения дополнительных расходов применятся документ «Поступление дополнительных расходов» (рис. 5.11).

| крыть Записать Провести 🐮                  | Создать на основании - | 🖨 Печать -                       |
|--------------------------------------------|------------------------|----------------------------------|
| Destinantia                                | Везарат говаров пост   | rametheck                        |
| Пакуска, компесия                          | ГТД по чылорту         |                                  |
| Ф00-000007 от: 11.11.2021 18:11:54 m       | Заявление о ввозе то   | варов и уплате косвенных напогов |
| Фрукты Плюс ООО                            | Отражение начислен     | ия НДС                           |
| склад материалов                           | Отражение НДС и вы     | чету                             |
| лусн Агентские услуги Возвратная тара Счет | Отчет комитенту        |                                  |
|                                            | Передача вланков и     | security at active               |
| 🕈 🔶 Подвор                                 | Передача материала     | в в эксплуатацию                 |
| Номенклатура Колочество                    | Перемещение товаро     | DE                               |
| Цена изготовителя Цена без НДС             | Платижное поручени     | e I                              |
| caxap 100.                                 | 00 Соступление доп ре  | сходов                           |
| 2                                          | 90 Раскодный кассовый  | ордер валютный                   |
|                                            | Packog vi saccousi     | oparen                           |
|                                            | Реализация Саров       | и ўсліўа                         |
|                                            | Списание с расче       | of cyetal                        |

-4, et

Рисунок 5.11 – Доступ к документу «Поступление дополнительных расходов»

12. В раскройный цех отпущены материалы (табл. 5.4). Сформируйте необходимые документы, проведите их и сформируйте печатные формы.

Для отражения операций по передаче материалов в производство предназначен документ «Требование-накладная». Доступ к данному документу представлен на рисунке 5.12.

| T C     | <b>-</b> 1 | TT 1 |          |      |           |      |         |     |      | <b>U</b> | •     |
|---------|------------|------|----------|------|-----------|------|---------|-----|------|----------|-------|
| Гаолина | ר 4 –      | Инто | рмания о | мате | пиапах    | ΟΤΠΛ | лпенных | R D | аскп | оины     | и пех |
| Габлица |            | impo |          | mare | pilasias, | Ully | щенным  | P   | aonp | Ombi     | цол   |

| Наименование материалов    | Единица измерения | Количество | Цена, без НДС |
|----------------------------|-------------------|------------|---------------|
| Кожа из шкур КРС, FOLIATTO | дм <sup>2</sup>   | 200        | 1,30          |
| чайная роза                |                   |            |               |
| Кожа из шкур КРС, FOLIATTO | дм <sup>2</sup>   | 300        | 0,90          |
| черный                     |                   |            |               |
| Кожа из шкур КРС, FOLIATTO | ДM <sup>2</sup>   | 100        | 1,05          |
| оливковый                  |                   |            |               |

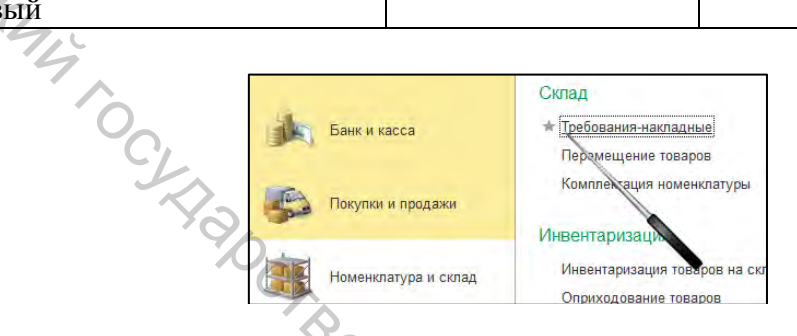

Рисунок 5.12 – Доступ к документу «Требование-накладная»

13. В кожгалантерейный цех отпущены материалы (табл. 5.5). Сформируйте необходимые документы, проведите их и сформируйте печатные формы.

Таблица 5.5 Информация материалах, отпущенных В кожгалантерейный цех

| Наименование материалов  | Единица измерения | Количество | Цена, без НДС |
|--------------------------|-------------------|------------|---------------|
| Магнитная кнопка, никель | ШТ.               | 20         | 2,20          |
| Пряжка                   | ШТ.               | 8          | 2,10          |
| Кольцо разъемное         | ШТ.               | 5          | 0,50          |
| Ручкодержатель           | ШТ.               | 10         | 3,70          |
| Лента ременная           | М                 | 5          | 1,00          |
| Тесьма окантовочная      | М                 | 5          | 0,60          |
| Шнур декоративный        | М                 | 10         | 2,90          |

14. Сформируйте карточки складского учета по материалам: магнитная кнопка, золото; шнур декоративный. ·47 R

Доступ к складской карточке представлен на рисунке 5.13.

|                      | Склад                            | ritema                                   | OTVETLI                            |
|----------------------|----------------------------------|------------------------------------------|------------------------------------|
| 🛩 Руководително      | Требования-накладные             | Установка цен номенклатуры               | Инвентаризация драгоценных металло |
|                      | Перемещение товяров              | Переоценка товаров в рознице             | Материальный отчет по МОЛ          |
| de commente          | Комплектация наменклатуры        |                                          | * Складская карточка               |
| Банк и касса         |                                  | Спецодежда и инвентарь                   | Контроль отрицательных остатков    |
|                      | Инвентаризация                   | Передача материалов в эксплуатацию       | Движения и остатки бланков         |
| Сокупка и продажи    | Инвентаризация товаров на складе | Возераты магериалов из эксплуатации      | Карточка-стравка БСО               |
|                      | Оприходование товаров            | Списание материалов из эксплуатации      | Приходно-расходная книга БСО       |
|                      | Списание товаров                 | Инпентаризация материалов в эксплуатации | Личная карточка по спецодежде      |
| Номенспатура и склад |                                  | Перемещение материалов в эксплуатации    |                                    |

Рисунок 5.13 – Доступ к отчету «Складская карточка»

15. Сформируйте материальный отчет по складу материалов, заведующий складом Кладовщикова З.И.

Доступ к материальному отчету представлен на рисунке 5.14.

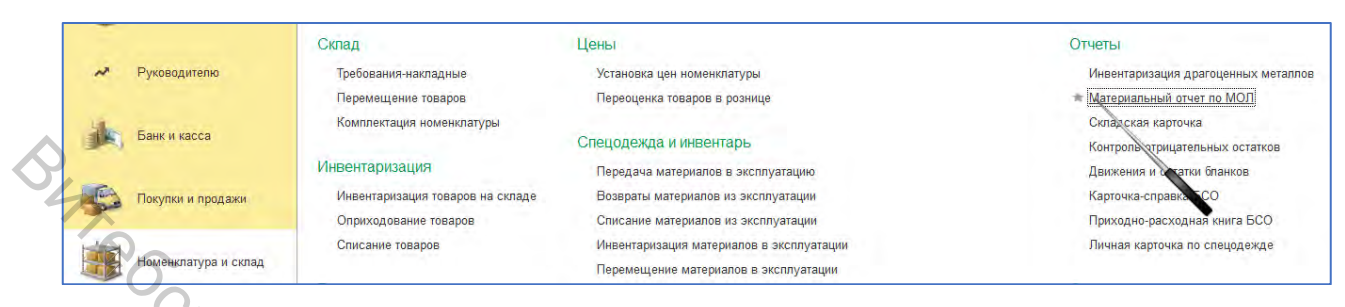

Рисунок 5.14 – Доступ к отчету «Материальный отчет по МОЛ»

16. Ввиду смены материально ответственного лица на складе материалов по причине увольнения Кладовщиковой З.И., на складе материалов проведена инвентаризация. Информация о фактическом количестве материалов по результатам пересчета представлена в таблице 5.6. Сформируйте необходимые документы, проведите их и сформируйте печатные формы.

Доступ к документу «Инвентаризация товаров на складе» представлен на рисунке 5.15. Список номенклатурных позиций и информацию об остатках материалов по данным бухгалтерского учета можно заполнить автоматически по кнопке «Заполнить» (рис. 5.16). Фактическое количество товара, зафиксированное по результатам проведения инвентаризации указывается в графе «Количество».

Для отражения излишков в бухгалтерском учете предназначен документ «Оприходование товаров», для отражения недостач – документ «Списание товаров». Доступ к этим документам осуществляется посредством нажатия кнопки «Создать на основании» (рис. 5.17).

| Наименование материалов                | Единица измерения | Количество |
|----------------------------------------|-------------------|------------|
| Магнитная кнопка, никель               | ШТ.               | 8          |
| Пряжка                                 | ШТ.               | 18         |
| Кольцо разъемное                       | ШТ.               | 23         |
| Ручкодержатель                         | ШТ.               | <b>1</b> 2 |
| Лента ременная                         | М                 | 13         |
| Тесьма окантовочная                    | М                 |            |
| Шнур декоративный                      | М                 | 24         |
| Кожа из шкур КРС, FOLIATTO чайная роза | дм <sup>2</sup>   | 1200       |
| Кожа из шкур КРС, FOLIATTO черный      | ДM <sup>2</sup>   | 2300       |
| Кожа из шкур КРС, FOLIATTO оливковый   | дм <sup>2</sup>   | 2100       |

Таблица 5.6 – Информация о фактическом наличии материалов

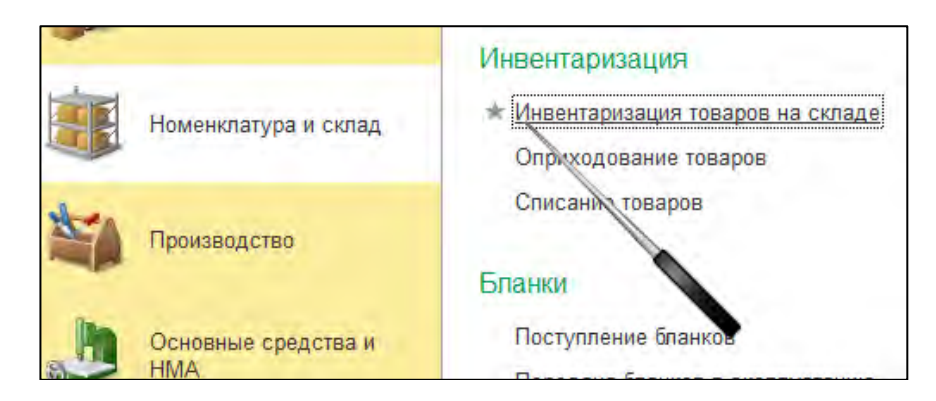

| 4. 3        | р о    | сновные средства и<br>МА                                                 | Поступление бла                                                                                                    | анков        |            |
|-------------|--------|--------------------------------------------------------------------------|----------------------------------------------------------------------------------------------------|--------------|------------|
| Рисунок 5.1 | 5 — До | оступ к документу                                                        | «Инвентариза                                                                                                    | ация товаров | на складе» |
| CK4         |        | 🗲 🔶 🏠 Инвентаризация                                                     | я товаров на складе 0000-00                                                                                                    | 00001 от     |            |
| 4           |        | Провести и закрыть         Записать           Помер:         0000-000001 | Провести Создать на создать на с | основании -  |            |
| (           | CL     | Товары Лоролнительно                                                     | ¥ Ľ                                                                                                    | Сче          |            |
|             | Y      | Добавить • Заполни<br>N Номенклатура За                                  | ить - Подбор<br>аполнить по остаткам на складе                                                                                                    |              |            |
|             |        |                                                                          | арезаполнить учетные количества и сумм                                                                                                    | ТЫ           |            |
|             |        |                                                                          |                                                                                                    |              |            |

Рисунок 5.16 – Доступ к автоматическому заполнению информации об остатках материалов по данным бухгалтерского учета

| Организация: ОДО "Саквояж" ×                                    | Ортанизация товаров на складе                                                                                                    |
|-----------------------------------------------------------------|----------------------------------------------------------------------------------------------------|
| Создать Найти Отменить поиск 🗈 Создать /<br>Дата + Номер Ск Опр | з основании - Содать Содать Содать Содать Содать Содать Содать на основании - Содать - Содать на основании - Содать - Содать - Содать на основании - Содать - Содать - Содат<br>- Содать - Содать - Содать - Содать - Содать - Содать - Содать - Содать - Содать - Содать - Содать - Содать - Со |
| Спи                                                             | вил товаров                                                                                                    |

Рисунок 5.17 – Доступ к документам «Оприходование товаров», «Списание товаров»

#### Учет спецодежды, спецобуви

17. По ТТН от ОДО «Буви» получена спецодежда и оприходована на склад материалов (табл. 5.7). Сформируйте необходимые документы, проведите их и сформируйте печатные формы.

Таблица 5.7 – Информация о спецодежде, поступившей от ОДО «Буви»

| Наименование материалов            | Единица измерения | Количество | Цена, без НДС |
|------------------------------------|-------------------|------------|---------------|
| Фартук прорезиненный с нагрудником | ШТ.               | 10         | 24,00         |
| Нарукавники прорезиненные          | пара              | 10         | 13,00         |

18. Из кассы ОДО «Саквояж» выдано 105 руб Гаечкину Н.Н. для приобретения обуви с металлическим подноском в онлайн-гипермаркете 21vek.by. Гаечкиным Н.Н. представлен авансовый отчет об израсходовании полученных денежных средств. Документы: копия чека н оплату 105 руб, в т. ч. НДС 20 % за обувь с металлическим подноском. Обувь оприходована на склад материалов. Сформируйте необходимые документы, проведите ИХ И сформируйте печатные формы.

19. Со склада материалов отпущены спецодежда и спецобувь (табл. 5.8).

Таблица 5.8 – Информация о передаче в эксплуатацию спецодежды и спецобуви

| Наименование материалов            | Единица измерения | Количество | Ф.И.О.       |
|------------------------------------|-------------------|------------|--------------|
|                                    |                   |            | работника    |
| Фартук прорезиненный с нагрудником | ШТ.               | 2          | Цеховой П.П. |
| Нарукавники прорезиненные          | пара              | 2          | Цеховой П.П. |
| Обувь с металлическим подноском    | пара              | 1          | Гаечкин Н.Н. |

Для отражения передачи спецодежды и спецобуви предназначен «Передача материалов в эксплуатацию». Доступ к данному документ документу представлен на рисунке 5.18.

| 110 | Банк и касса         |                                  | Спецодежда и инвентарь                                 |
|-----|----------------------|----------------------------------|--------------------------------------------------------|
|     |                      | Инвентаризация                   | <ul> <li>Передача материалов в эксплуатацию</li> </ul> |
|     | Покупки и продажи    | Инвентаризация товаров на складе | Возвраты материалов из эксплуатации                    |
| -   |                      | Оприходование товаров            | Списания материалов из эксплуатации                    |
| H   |                      | Списание товаров                 | Инвентаризах и материалов в эксплуата                  |
|     | Номенклатура и склад |                                  | Перемещение ма риалов в эксплуатац                     |
|     |                      | Бланки                           | Погашение стоимости спецодежды, спе                    |

Рисунок 5.18 – Доступ к документу «Передача материалов в эксплуатацию»

20. Списаны сапоги резиновые и плащ непромокаемый в связи с истечение сроков носки (работник: уборщик территорий Чистюля Т.Ф.).

Для отражения операций списания из эксплуатации специальной одежды, специальной обуви предназначен документ «Списание материалов из 19. CATR эксплуатации». Доступ к данному документу представлен на рисунке 5.19.

| Банк и касса         | 1 4                                                                         | Спецодежда и инвентарь                                                                                                    |
|----------------------|-----------------------------------------------------------------------------|----------------------------------------------------------------------------------------------------|
| Покупки и продажи    | Инвентаризация<br>Инвентаризация товаров на складе<br>Оприходование товаров | Передача материалов в эксплуатацию<br>Возвраты материалов из эксплуатации<br>* <u>Списание материалов из эксплуатации</u> |
| Номенклатура и склад | Списание товаров                                                            | Инвентаризация материалов в эксплуата<br>Переме, ение материалов в эксплуатаци                                            |
| Производство         | Поступление бланков<br>Передача бланков в эксплуатацию                      | Справочники и настойки                                                                                                    |

Рисунок 5.19 – Доступ к документу «Списание материалов из эксплуатации»

21. Сформируйте личные карточки по спецодежде по Гаечкину Н.Н. и Цеховому П.П. Доступ к формированию личной карточки представлен на рисунке 5.20.

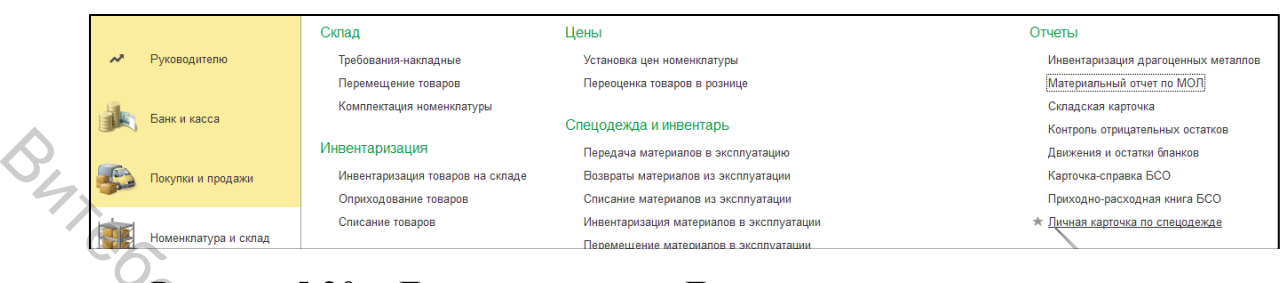

Рисунок 5.20 – Доступ к отчету «Личная карточка по спецодежде»

#### Учет расчетов с поставщиками

Сформируйте акты сверки расчетов с ОДО «Ленточка» 22. И ОДО «Кнопочка». По данным поставщиков кредиторская (дебиторская) задолженность по расчетам с ОДО «Саквояж» отсутствует.

Для проведения сверки взаиморасчетов организации с контрагентами предназначен документ «Акт сверки расчетов с контрагентами». Доступ к документу представлен на рисунке 5.21.

Информация о расчетах по данным ОДО «Саквояж» может быть заполнена автоматически. Для этого применяется кнопка «Запонить» (рис. 5.22). При этом оборот по дебету по данным организации интерпретируется как оборот по кредиту по данным контрагента.

|                                                                                                    | Продажи                         | Расчеты с контрагентами                     |
|----------------------------------------------------------------------------------------------------|---------------------------------|---------------------------------------------|
| Руководителю                                                                                                    | Счета на оплату покупателям     | * Акты сверки расчетов с контрагентами      |
|                                                                                                    | Реализация товаров и услуг      | Актымнвентаризации расчетов с контрагентами |
| Star -                                                                                                    | Оказание услуг                  | Корректировка долга                         |
| Прат ранк и касса                                                                                                    | Отчеты о розничных продажах     |                                             |
|                                                                                                    | Отчеты комиссионеров о продажах | Справочники и А стройки                     |
| Покупки и продажи                                                                                                    | Возвраты от покупателей         | Контрагенты                                 |
| - Contraction of the second second se | Счета-фактуры выданные          | Счета расчетов с контрагентами              |
| and and a second second s                                                                                                    |                                 | Номенклатура поставщика                     |

Рисунок 5.21 – Доступ к документу «Акт сверки расчетов с контрагентами» C. VHMB®DCMTQT

| $\leftarrow$ $\rightarrow$ | Акт се      | верки расчетов с к    | онтра | агентом (созд           | ание)          |
|----------------------------|-------------|-----------------------|-------|-------------------------|----------------|
| Провести                   | и закрыть   | Записать Провес       | ти    | 📓 🔒 Акт св              | эрки           |
| Номер                      | r: 🗌        |                       |       | οτ: <u>27.01.2022</u> 0 | :00:00         |
| Организация                | ОДО "Саке   | зояж"                 |       | •                       | æ              |
| Контрагент:                |             |                       |       | •                       | d <sup>D</sup> |
| Валюта свер                | ки: ВҮМ     | •                     |       |                         |                |
| По данным                  | организации | По данным контрагента | Счета | а учета расчетов (5     | Дополнитель    |
| Добавить                   | • •         | Заполнить -           |       |                         |                |
| Ν                          | Дата        | Документ              | 1     | Представление           |                |
|                            |             |                       |       |                         |                |

Рисунок 5.22 – Доступ к автоматическому заполнению сведений по расчетам по данным организации

23. Проведите инвентаризацию расчетов с поставщиками.

Для проведения инвентаризации расчетов с контрагентами предназначен документ «Акт инвентаризации расчетов с контрагентами». Доступ к нему представлен на рисунке 5.23.

|          |                      | Продажи                         | Расчеты с контрагентами                        |
|----------|----------------------|---------------------------------|------------------------------------------------|
|          | Банк и касса         | Счета на оплату покупателям     | Акты сверки расчетов с контрагентами           |
|          | and                  | Реализация товаров и услуг      | * Акты инвентаризации расчетов с контрагентами |
| ~        |                      | Оказание услуг                  | Корректировка долга                            |
| <b>v</b> | нокупки и продажи    | Отчеты о розничных продажах     |                                                |
| 4        | de.                  | Отчеты комиссионеров о продажах | Справочнику настройки                          |
|          | Номенклатура и склад | Возвраты от покупателей         | Контрагенты                                    |
| 0        |                      | Счета-фактуры выданные          | Счета расчетов с контрагентами                 |
|          | Ander                |                                 | Номенклатура поставщика                        |

Суммы дебиторской и кредиторской задолженности заполняются автоматически по кнопке «Заполнить» (рис. 5.24).

| ← → Акт инве              | ентаризации расчетов с     | контрагентами       | (создание)    | ← →        | Акт инве        | нтаризации расчетов с      | контрагентами       | (создание)   |
|---------------------------|----------------------------|---------------------|---------------|------------|-----------------|----------------------------|---------------------|--------------|
| Провести и закрыть        | Записать Провести          | Заполнить 🧯         | 🛉 Печать 👻    | Провести   | и закрыть 3     | аписать Провести [         | 📓 Заполнить 🗬       | р Печать 🕶   |
| Номер:                    | or: 26.01.2022 0:00:00     | 🗎 Организация: С    | ОДО "Саквояж" | Номер:     |                 | от: 27.01.2022 0:00:00     | Организация: О      | ДО "Саквояж" |
| Дебиторская задолженность | Кредиторская задолженность | Счета расчетов (42) | Дополнительно | Дебиторска | а задолженность | Кредиторская задолженность | Счета расчетов (42) | Дополнительн |
| Добавить 🛧 🕂              | Заполнить +                |                     |               | Добавить   | + +             | Заполнить -                |                     |              |
| Контрагент                | Заполнить дебиторскую :    | задолженность       | тверждено     | Контраген  | r               | Заполнить кредиторскую     | задолженность       | верждено     |
|                           |                            |                     | Ζ             |            |                 |                            |                     |              |
|                           |                            |                     | 4             |            |                 |                            |                     |              |

Рисунок 5.24 – Доступ к автоматическому заполнению сведений о дебиторской и кредиторской задолженности

24. Сформируйте отчеты руководителю по динамике задолженности по расчетам с поставщиками. Доступ к формированию отчетов представлен на рисунке 5.25.

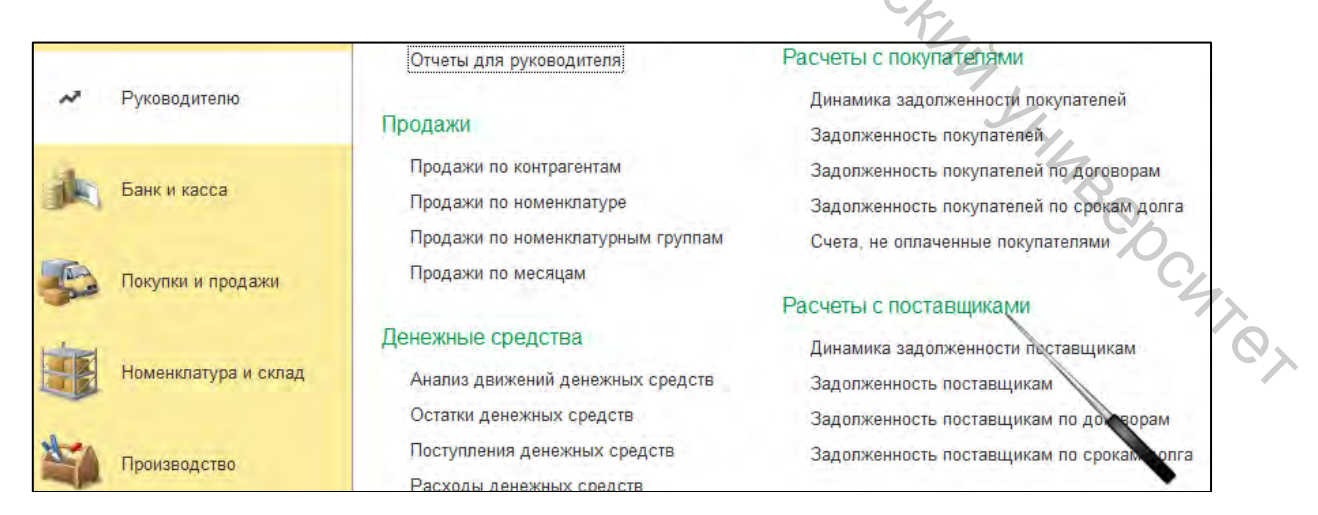

Рисунок 5.25 – Доступ к отчетам руководителю «Расчеты с поставщиками»

#### Лабораторное занятие 6

#### Учет расчетов с персоналом по оплате труда

Цель работы: приобрести умения и навыки оформления первичных учетных документов по хозяйственным операциям по расчетам с персоналом по оплате труда, отражения этих операций на счетах, в учетных регистрах, отчетах с использованием компьютерных технологий.

**Теги:** справочник «Физические лица», справочник «Начисления», справочник «Должности», справочник «Удержания», справочник «Настройки учета зарплаты», отчет «Штатные сотрудники», документ «Приказ о приеме», отчет «Личная карточка, отчет «Карточка учета страховых взносов», документ «Начисления заработной платы», документ «Списание с расчетного счета», документ «Ведомости в банк», отчет «Расчётный листок», документ «Расчетная ведомость», отчета «Анализ зарплаты по подразделениям», отчет «Краткий свод начислений и удержаний», отчет «Полный свод начислений и удержаний», отчет «Анализ расходов на оплату труда».

#### Задания для лабораторного занятия и методические указания по их выполнению

1. Ознакомьтесь с содержанием справочников «Физические лица», «Начисления», «Должности», «Удержания», «Настройки учета зарплаты». Доступ к справочникам представлен на рисунке 6.1.

| Ванк и касса          | Зарплата                             | Справочники и настройки                  |
|-----------------------|--------------------------------------|------------------------------------------|
|                       | Начисления зарплаты                  | Физические лица                          |
| Покупки и продажи     | Ведомости в банк                     | Должности                                |
|                       | Ведомости в кассу                    | Начисления                               |
|                       | Депонирования                        | Удержания                                |
| Номенклатура и склад  | Списания депонированной зарплаты     | Настройки учета зарплаты                 |
|                       | Выплата зарплаты расходными ордерами | Способы отражения зарплаты в бух. учете  |
| Производство          | Отчеты по зарплате                   | Зарплатные проекты                       |
|                       |                                      | Статьи затрат по налогам (взносам) с ФОТ |
|                       | Подоходный налог                     | 4                                        |
| НМА                   | Все документы по подоходному налогу  |                                          |
|                       | Заявления на вычеты                  | 104                                      |
| Сотрудники и зарплата |                                      | 10                                       |
|                       | 1                                    |                                          |
| (1 Π.                 | аниана алиана и ф                    |                                          |

«Должности», «Удержания», «Настройки учета зарплаты»

2. Ознакомьтесь с содержанием справочника «Сотрудники». Доступ к справочникам представлен на рисунке 6.2. В программе под сотрудниками понимаются физические лица (люди), с которыми у организации может быть заключен один конкретный трудовой договор.

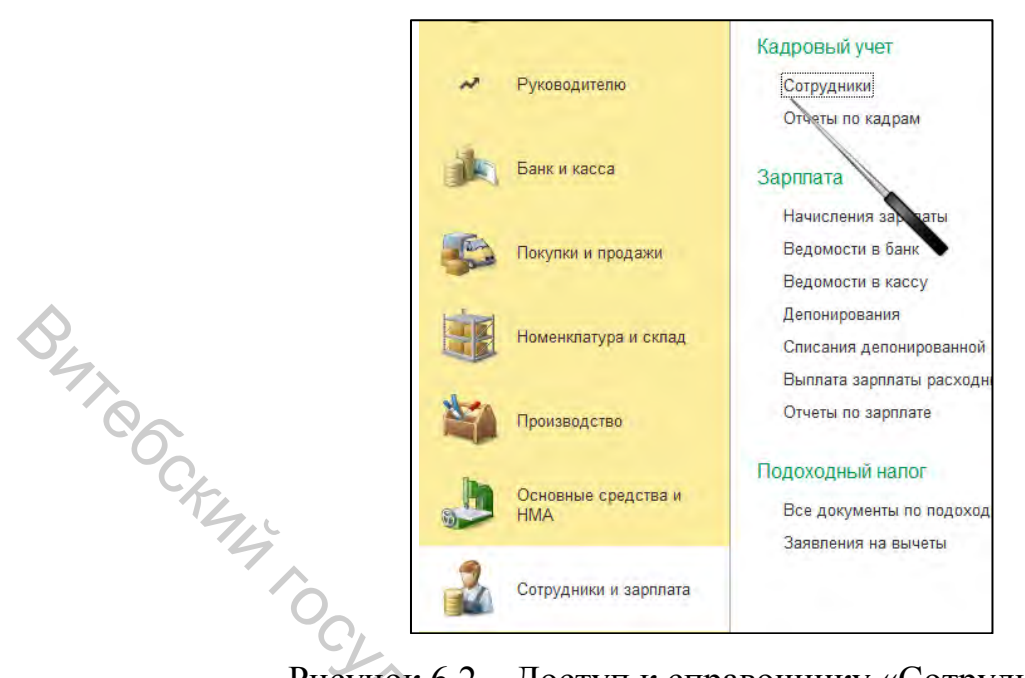

Рисунок 6.2 – Доступ к справочнику «Сотрудники»

3. Сформируйте отчет «Штатные сотрудники» и ознакомьтесь с информацией. Доступ к отчету представлен на рисунке 6.3.

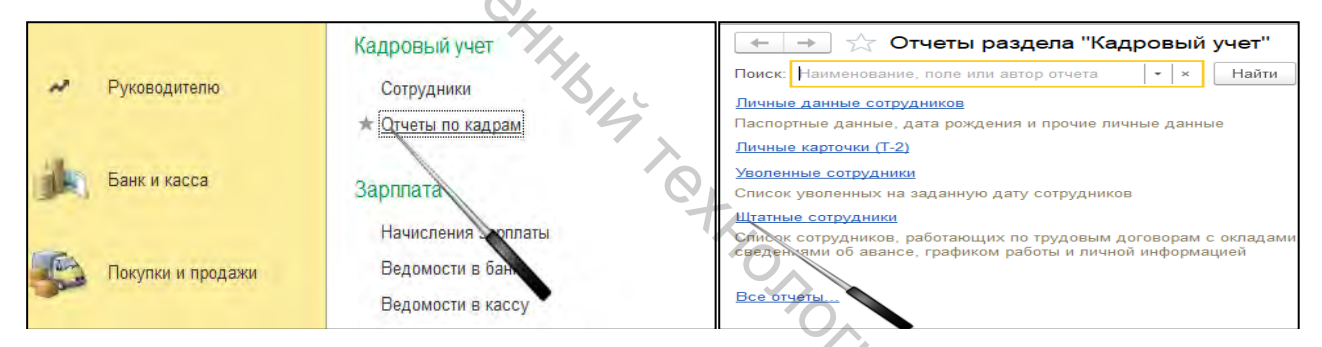

Рисунок 6.3 – Доступ к отчету «Штатные сотрудники»

4. В ОДО «Саквояж» принята на работу Технологова Вера Григорьевна на должность инженера по производству с окладом 850,00 руб. Вера Григорьевна имеет двух несовершеннолетних детей. Сформируйте необходимые документы учета.

Сначала необходимо зарегистрировать Технологову Веру Григорьевну в справочнике «Физические лица». Доступ к справочнику «Физические лица» представлен на рисунке 6.1.

Затем зарегистрировать Технологову Веру Григорьевну в справочнике «Сотрудники». Доступ к справочнику «Сотрудники» представлен на рисунке 6.2.

После записи данного сотрудника в справочнике появится сообщение «Сотрудник принят на работу» и возможность введения сведений для исчисления подоходного налога (рис. 6.4).

| Записать и з   | Записать Валисать             | Печать -              |                                         |                                                               |
|----------------|-------------------------------|-----------------------|-----------------------------------------|---------------------------------------------------------------|
| DHO.           | Технологова Вера Григорьев    | на                    |                                         |                                                               |
| Даминия Техн   | onondela                      | Иня Вера              | Отчество Григорьевна                    |                                                               |
| Эсновных разви | не данные сотрудника          |                       |                                         |                                                               |
| Дата рождения  | УНП:                          |                       |                                         |                                                               |
| Тол            | Женский • Страхов             | ой номер              |                                         |                                                               |
| Дата приема:   | 27.01.2022 @ ①                | Сотрудные принят на з | аботу, оклад сотрудника не задан. При н | (создание): Подоходный надо                                   |
| Дата увопьнени | я 🔤                           |                       |                                         | сотрудник (создание). Подоходный нало                         |
| Текущее место  | рабозы                        |                       |                                         | Э Вычеты сотруднику не предоставляются. Для того чтобы начать |
| Организация    | ОДО "Саквояж"                 |                       | - & Oknag 850[00                        |                                                               |
| Тодразделение  |                               |                       | - @                                     |                                                               |
| Далжность:     |                               |                       | · @                                     | Ввести новое заявление на стандартные вычеты                  |
| Зид занятости  | Основное место работы         | •                     |                                         |                                                               |
| Тендставление  | сотрудника в отчетах и докум  | DHITAK.               |                                         | Ввести новое уведомление о праве на имущественный и           |
| Делопнять г    | редставление                  |                       |                                         | <u>социальный вычеты</u>                                      |
| Сотрудник буде | т представлен в отчетах и дон | ументах как: Технолог | а Вера Григорьевна                      |                                                               |
| 0              | 5                             |                       |                                         | Ссе заявления на вычеты                                       |

Рисунок 6.4 – Доступ к сведениям по подоходному налогу

После записи сведений для исчисления подоходного налога возможно сформировать отчет «Все документы по подоходному налогу» (рис. 6.5).

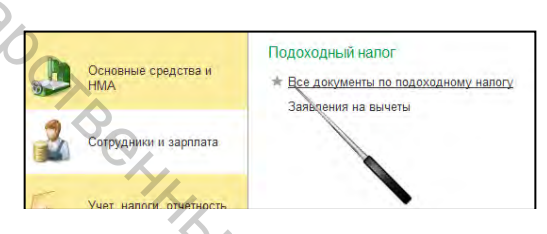

Рисунок 6.5 – Доступ к вкладке «Все документы по подоходному налогу»

Находясь в справочнике «Сотрудники», по Технологовой Вере Григорьевне возможно сформировать ряд печатных форм: приказ о приеме, личную карточку, карточку учета страховых взносов. Доступ к печатным формам представлен на рисунке 6.6.

| Организация: ОДО "Саквояж" + × Подр   | азделение:                                                                                                 |
|---------------------------------------|----------------------------------------------------------------------------------------------------|
| Создать 📓 Найти Отменить поиск        | Печать +                                                                                                   |
| ФИО<br>— Технологова Вера Григорьевна | Карточка учета страховых ваносов<br>Личная карточка (T-2)<br>Приказ о переводе<br>Приказ о переводе (Word) |
|                                       | Приказ о приеме<br>Приказ о приеме (Word)<br>Приказ об увольнении<br>Приказ об увольнении (Word)           |

Рисунок 6.6 – Доступ к печатным формам из справочника «Сотрудники»

5. Начислите заработную плату работникам администрации. Произведите соответствующие удержания. Произведите соответствующие отчисления от начисленной заработной платы.

Для отражения начисления зарплаты, удержаний из заработной платы и отчислений применяется документ «Начисления заработной платы». Доступ к

6.7. Документ представлен рисунке документу на заполняется автоматически по кнопке «Заполнить» (рис. 6.8).

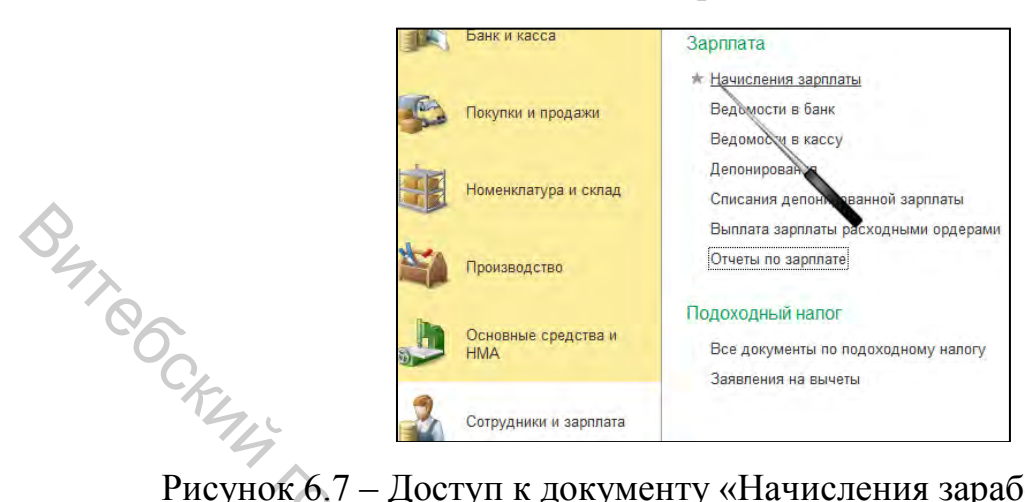

Рисунок 6.7 – Доступ к документу «Начисления заработной платы»

| Провест                                    | и и закрыть                                            | Записать             | Провести     | Ar<br>Kr    |   |    |
|--------------------------------------------|--------------------------------------------------------|----------------------|--------------|-------------|---|----|
| Организаци                                 | ия: ОДО "Са                                            | жвояж"               |              |             | - | e  |
| Подраздая                                  |                                                        |                      |              |             |   | -  |
| Месяц начі                                 | ение.<br>ісления: Декабрь<br>нить                      | 2021                 |              |             |   | C. |
| Месяц начи                                 | исления: Декабрь<br>нить<br>ия Удержания               | 2021                 | налог Взносы | Белгосстрах |   |    |
| Месяц начи<br>Заполі<br>Начислен<br>Добави | ение<br>ісления: Декабрь<br>нить<br>ия Удержания<br>ть | 2021<br>Подоходный г | напог Взносы | Белгосстрах |   |    |

Рисунок 6.8 – Доступ к автоматическому заполнению документа «Начисление заработной платы»

6. Сформируйте ведомости на выплату заработной платы работникам администрации. Доступ к ведомости представлен на рисунке 6.9. В документе возможно автоматическое заполнение (рис. 6.10).

| Номенклатура и склад    | Зарплата                                                              | 0    |
|-------------------------|-----------------------------------------------------------------------|------|
| Производство            | Начисления зарплаты<br>* <u>Ведомости в банк</u><br>Веломости в кассу | DC47 |
| Основные средства и НМА | Депонирования<br>Списания дьтонированной зарплаты                     | ~~   |
| Сотрудники и зарплата   | Выплата зарпла расходными ордерами<br>Отчеты по зарплате              |      |

Рисунок 6.9 – Доступ к документу «Ведомости в банк»

| Основное Состо     | яния документов зачисления зарплаты       | оздять на основании - | 🛱 Печать -    |
|--------------------|-------------------------------------------|-----------------------|---------------|
| Дата               | 27.01.2022 E Homep:                       | Организация           | ОДО "Саквояж" |
| Падрасделение      | 1                                         |                       |               |
| Зарплатный проект: |                                           | + 4                   |               |
| Выплачивать        | Зарплата за месяц                         | +                     |               |
| Месяц выплаты:     | Декабрь 2021 🖬 🔆                          |                       |               |
| ₹ Заполнить        | крупание по постановлению №71<br>Саменить |                       |               |

Рисунок 6.10 – Доступ к автоматическому заполнению документа «Ведомости в банк»

7. Выплатите заработную плату работникам администрации путем перечисления на счета работников в банках.

Для отражения операций по перечислению денежных средств работникам на их счета в банках предназначен документ «Списание с расчетного счета» (рис. 6.11). Его можно сформировать через документ «Ведомости в банк» посредством кнопки «Создать на основании» (рис. 6.11).

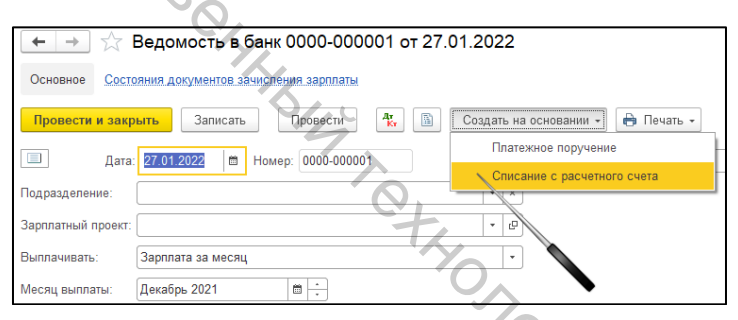

Рисунок 6.11 – Доступ к созданию документа «Списание с расчетного счета»

8. Начислите заработную плату работникам производства. Произведите соответствующие удержания. Произведите соответствующие отчисления от начисленной заработной платы.

Сформируйте ведомости на выплату заработной платы. Выплатите заработную плату.

9. Начислите заработную плату работникам склада. Произведите соответствующие удержания. Произведите соответствующие отчисления от начисленной заработной платы.

Сформируйте ведомости на выплату заработной платы. Выплатите заработную плату.

10. Сформируйте расчетные листки всем работникам ОДО «Саквояж». Доступ к их формированию представлен на рисунке 6.12.

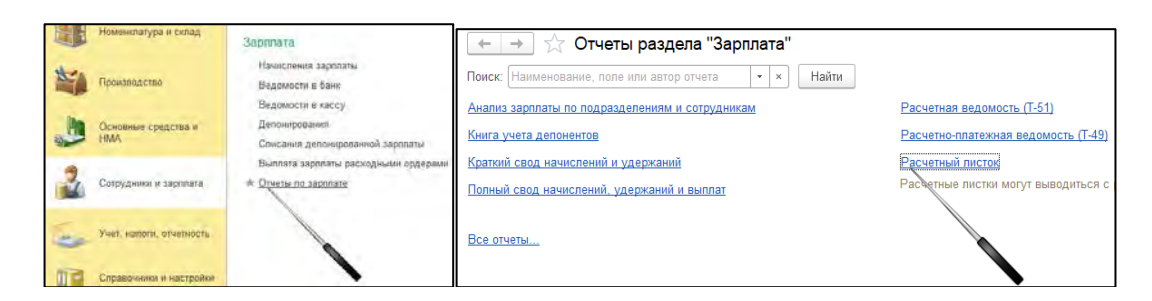

Рисунок 6.12 – Доступ к созданию отчета «Расчётный листок»

11. Сформируйте расчетную ведомость по всем работникам ОДО «Саквояж». Доступ к ее формированию представлен на рисунке 6.13.

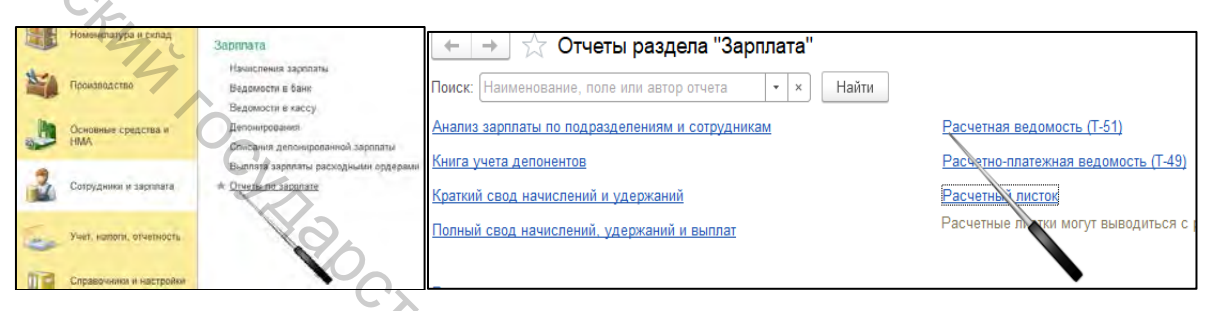

Рисунок 6.13 – Доступ к созданию документа «Расчетная ведомость»

12. Сформируйте отчет «Анализ зарплаты по подразделениям» ОДО «Саквояж». Доступ к его формированию представлен на рисунке 6.14.

|   | Номенклатура и склад       | .3aprinata                                                          | 🔶 🔿 🔿 Отчеты раздела "Зарплата"                                       |
|---|----------------------------|---------------------------------------------------------------------|-----------------------------------------------------------------------|
| - | Промаподство               | Начисления заропяты<br>Ведомости в бани:<br>Ведомости в кассу       | Поиск: Наименование, поле или автор отчета 🔹 🗙 Найти                  |
|   | Основные средства и<br>НМА | Депонирования<br>Сонсания депонированной заропаты                   | Анализ зарплаты по подразделениям и сотрудникам                       |
| 2 | Сотрудники и зарплата      | Выплята зарплаты расходными ордерами<br>* <u>Отчеты по зарплате</u> | <u>Книга хчета депонентов</u><br>Краткий св. е начислений и удержаний |
| - | Учет, налоги, отчетность   |                                                                     | Полный свод на слений, удержаний и выплат                             |
| 0 | Справочники и настройки    |                                                                     |                                                                       |

Рисунок 6.14 – Доступ к формированию отчета «Анализ зарплаты по подразделениям»

13. Сформируйте отчеты «Краткий свод начислений и удержаний», «Полный свод начислений и удержаний» ОДО «Саквояж». Доступ к их формированию представлен на рисунке 6.15.

|   | Номенклатура и склад                | and the second second se |                                                                                                    |
|---|-------------------------------------|----------------------------------------------------------------------------------------------------|----------------------------------------------------------------------------------------------------|
|   | Производство<br>Основные средства и | Зарлизата<br>Начисления заропаты<br>Ведомости в банк<br>Ведомости в кассу<br>Депочигрования                                                                                                    | ← → ☆ Отчеты раздела "Зарплата" Поиск: Наименование, поле или автор отчета • × Най Анализ зарплаты по подразделениям и сотрудникам |
| - | HMA                                 | Сонсания делонированной заропаты<br>Выллята заропаты расходными ордереми                                                                                                    | <u>Книга учета депонентов</u><br>Краткий свод начислений и удержаний                                                               |
| 1 | Сотрудники и зарплата               | * Orverse no saponare                                                                                                    | Полный свод начислений, удержаний и выплат                                                                                         |
| - | Учит, налоги, отчетность            |                                                                                                    | Все отчеты                                                                                                    |
|   | Справочники и настройки             |                                                                                                    |                                                                                                    |

Рисунок 6.15 – Доступ к формированию свода начислений и удержаний

14. Сформируйте отчет «Анализ расходов на оплату труда» по администрации, производству, складу. Доступ к его формированию представлен на рисунке 6.16.

|          |                                                                                                    | Кадровый учет                        | Страховые взносы                         | Отчеты                            |
|----------|----------------------------------------------------------------------------------------------------|--------------------------------------|------------------------------------------|-----------------------------------|
|          | 🛩 Руководителю                                                                                                  | Сотрудники                           | Спедения о движении работников (ПУ-2)    | * Анализ расходов на оплату труда |
|          |                                                                                                    | Отчеты по кадрам                     | Сведения о заработке работников (ПУ-3)   | Книга учета депонентов            |
|          | Банк и касса                                                                                                    | Зарплата                             | Справочники и настройки                  | Стандартные отчеты                |
| $\wedge$ |                                                                                                    | Начисления зарплаты                  | Физические лица                          | Оборотно-сальдов ведомость        |
| $\sim$   | Покутки и продажи                                                                                               | Ведомости в банк                     | Должности                                | Шахматная ведомост                |
|          |                                                                                                    | Ведомости в кассу                    | Нашслания                                | Оборотно-сальдовая ведомость по   |
| 5        | Indust                                                                                                    | Депонаралания                        | Удержания                                | Ofiopona rivera                   |
|          | Номенклатура и склад                                                                                            | Списания депонированной зарплаты     | Настройок учета зарппаты                 | Akanes cveta                      |
|          |                                                                                                    | Выплата зарплаты расходными ордерами | Способы отражения зарплаты в бух. учете  | Карточка счета                    |
|          | Производство                                                                                                    | Отчеты по зарплате                   | Зарплатные проекты                       | Анализ субконто                   |
|          |                                                                                                    |                                      | Статын затрат по налогам (взносам) с ФОТ | Обороты между субконто            |
| C2       | In and the second second second second second second second second second second second second second second se | Подоходный налог                     |                                          | Карточка субконто                 |
| T        | Основные средства и НМА                                                                                         | Все документы по подоходному налогу  |                                          | Сводные проводки                  |
| 1        | 176                                                                                                    | Заявления на вычеты                  |                                          | Отчет по проводкам                |
|          | Сотрудники и зарппата                                                                                           |                                      |                                          | Главная кэмга                     |

Рисунок 6.16 – Доступ к формированию отчета «Анализ расходов на оплату труда»

15. Сформируйте карточку, анализ и оборотно-сальдовую ведомость по счету 70 «Расчеты с персоналом по оплате труда».

#### Лабораторное занятие 7

#### Учет затрат и калькулирование себестоимости продукции (работ, услуг). Учет готовой продукции

**Цель работы:** приобрести умения и навыки оформления первичных учетных документов по затратам на производство продукции, по движению готовой продукции, отражения этих операций на счетах, в учетных регистрах, отчетах с использованием компьютерных технологий.

**Теги:** справочник «Статьи затрат», документ «Отчет производства за смену», документ «Реализация товаров и услуг», документ «Возврат товаров от покупателя», документ «Поступление на расчетный счет», отчеты руководителю «Продажи», отчеты руководителю «Расчеты С покупателями», регламентная операция «Амортизация OC», регламентная операция «Погашение «стоимости спецодежды, спецоснастки», регламентная операция «Списание расходов будущих периодов», регламентная операция «Расчет долей списания косвенных расходов», регламентная операция «Закрытие счетов 20, 23, 25, 26», справка-расчет распределения косвенных расходов, справка-расчет списания косвенных расходов, справка-расчет себестоимости выпущенной продукции, справка-расчет калькуляции.

## Задания для лабораторного занятия и методические указания по их выполнению

1. Ознакомьтесь с содержанием справочника «Статьи затрат». Доступ к справочнику представлен на рисунке 7.1.

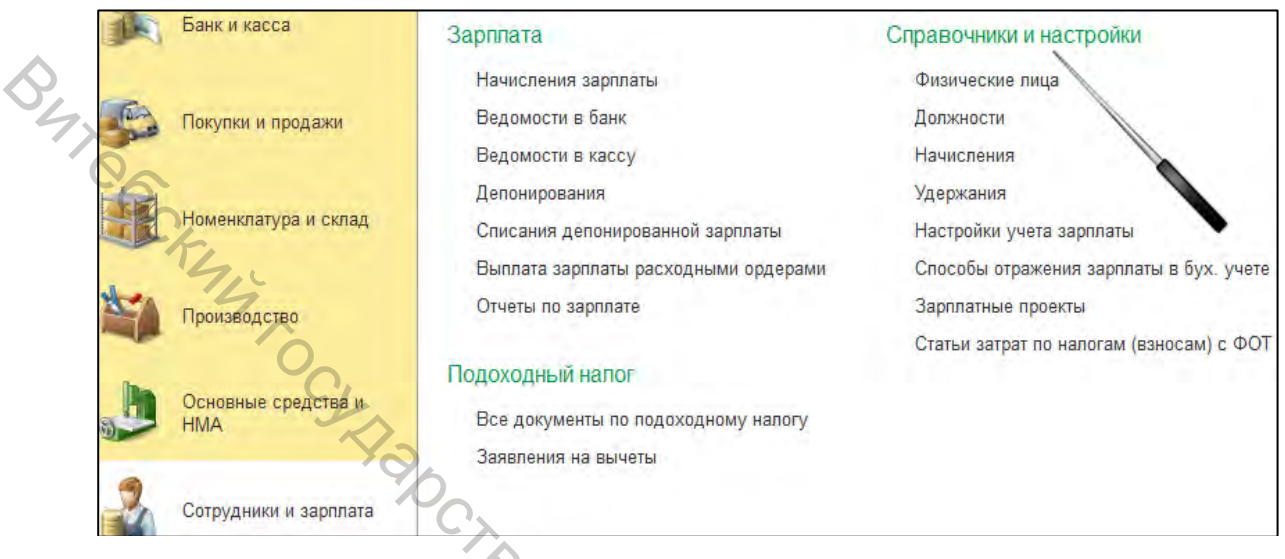

Рисунок 7.1 – Доступ к справочнику «Статьи затрат»

2. Ознакомътесь с перечнем счетов и субсчетов, предназначенных для учета затрат на производство продукции (работ, услуг). Доступ к рабочему плану счетов представлен на рисунке 1.7.

Учет готовой продукции. Учет расчетов с покупателями

3. Из производства выпущена и оприходована на склад готовая продукция (табл. 7.1). Сформируйте необходимый документ, проведите его и сформируйте печатную форму.

Для отражения операций по выпуску готовой продукции предназначен документ «Отчет производства за смену». Доступ к нему представлен на рисунке 7.2. При этом следует выбрать вид операции «Продукция, внутренние услуги».

Таблица 7.1 – Информация о выпуске готовой продукции группы «Сумки»

| Наименование продукции | Единица измерения | Количество |
|------------------------|-------------------|------------|
| Чемодан                | ШТ.               | 5 0,       |
| Сумка женская          | ШТ.               | 4          |
| Сумка-шопер            | ШТ.               | 10         |
| Портфель               | ШТ.               | 3          |
| Саквояж                | ШТ.               | 2          |

| ~  | Руководителю         | Выпуск продукции<br>Требования-накладные                                                                                    | 🛨 🚁 🙀 Отчеты производства за смену               |
|----|----------------------|----------------------------------------------------------------------------------------------------|--------------------------------------------------|
| j. | Банк и касса         | <ul> <li>Отнеты производства за смену</li> <li>Акты об оказании производственных услу</li> <li>Инвентариация НЗП</li> </ul> | организация: ОДО "Саквояж" + × Вид операции: + × |
| 53 | Покупки и продажи    | Переработка                                                                                                    | Дата † Номер Вид оп                              |
|    | Номенклатура и склад | Передача продукции заказчику<br>Реализация услуг по переработке                                                             |                                                  |
|    | Производство         |                                                                                                    |                                                  |

Рисунок 7.2 – Доступ к документу «Отчет производства за смену»

4. Из производства выпущена и оприходована на склад готовая продукция (табл. 7.2). Сформируйте необходимый документ, проведите его и сформируйте печатную форму.

Таблица 7.2 – Информация о выпуске готовой продукции группы «Галантерея»

| Наименование продукции | Единица   | Количество |
|------------------------|-----------|------------|
|                        | измерения |            |
| Обложка для паспорта   | ШТ.       | 10         |
| Ключница               | ШТ.       | 15         |
| Футляр для очков       | ШТ.       | 23         |
| Косметичка             | ШТ.       | 8          |
| Ремень мужской         | ШТ.       | 6          |
|                        | 0         |            |

5. Со склада готовой продукции ОАО «Торговый дом» отпущена готовая продукция (табл. 7.3). Сформируйте необходимый документ, проведите его и сформируйте печатную форму.

Для отражения операций по отпуску готовой продукции предназначен документ «Реализация товаров и услуг». Доступ к нему представлен на рисунке 7.3. При этом следует выбрать вид операции «Продажа, комиссия».

|                     | Продажи                                                                              | реализация    | товаров и ус | луг          |                        | .4        |                   |
|---------------------|--------------------------------------------------------------------------------------|---------------|--------------|--------------|------------------------|-----------|-------------------|
| 🖋 Руководителю      | Счета на оплату покупателям                                                          | ОДО "Саквояж" | • × Контр    | агент:       | + × Вид с              | операции: |                   |
|                     | * Реализация товаров и услуг                                                         | 💧 Найти       | Отменить пои | 8 <b>Å</b>   | Создать на основании 👻 | 🔒 Печ     | Продажа, компости |
| Банк и касса        | Оказание услуг<br>Отчеты о тозничных продажах                                        |               | ↓ Номер      | Вид операции | Сумма                  | Валюта    | Оборудование      |
| 🚱 Покупки и продажи | Отчеты комиссионеров о продажах<br>Возвраты от покум телей<br>Счета-фактуры выданные |               |              |              |                        |           | 1 3               |

Рисунок 7.3 – Доступ к документу «Реализация товаров и услуг»

| Таблица       | 7.3   | _ | Информация | об | отпуске | готовой | продукции |
|---------------|-------|---|------------|----|---------|---------|-----------|
| ОАО «Торговый | й дом | » |            |    |         |         |           |

| Наименование продукции | Единица измерения | Количество | Отпускная цена<br>без НДС |
|------------------------|-------------------|------------|---------------------------|
| Обложка для паспорта   | ШТ.               | 10         | 7,00                      |
| Ключница               | ШТ.               | 15         | 9,50                      |
| Футляр для очков       | ШТ.               | 23         | 10,00                     |
| Косметичка             | ШТ.               | 8          | 11,50                     |
| Ремень мужской         | ШТ.               | 6          | 21,40                     |

6. Со склада готовой продукции ООО «Ваш покупатель» отпущена готовая продукция (табл. 7.4). Сформируйте необходимый документ, проведите его и сформируйте печатную форму.

Таблица 7.4 – Информация об отпуске готовой продукции ООО «Ваш покупатель»

| Единица измерения | Количество                                           | Отпускная цена                                                                                                    |
|-------------------|------------------------------------------------------|----------------------------------------------------------------------------------------------------|
|                   |                                                      | без НДС                                                                                                    |
| шт.               | 2                                                    | 145,00                                                                                                    |
| ШТ.               | 4                                                    | 105,00                                                                                                    |
| ШТ.               | 5                                                    | 49,00                                                                                                    |
| ШТ.               | 2                                                    | 134,00                                                                                                    |
| ШТ.               | 1                                                    | 160,00                                                                                                    |
|                   | Единица измерения<br>Шт.<br>Шт.<br>Шт.<br>Шт.<br>Шт. | Единица измерения         Количество           шт.         2           шт.         4           шт.         5           шт.         2           шт.         1 |

7. От покупателя ООО «Ваш покупатель» возвращен саквояж в связи с обнаруженным производственным браком. Сформируйте необходимый документ, проведите его и сформируйте печатную форму.

Для отражения операций по возврату готовой продукции от покупателя предназначен документ «Возврат товаров от покупателя». Документ возможно сформировать из документа «Реализация товаров и услуг» по кнопке «Создать на основании». Доступ к документу представлен на рисунке 7.4.

|    |              |                 |                |              |                                        | · / |
|----|--------------|-----------------|----------------|--------------|----------------------------------------|-----|
|    | ⊢ → 7        | 🚡 Реализация то | варов и усл    | уг           |                                        |     |
| Ор | ганизация: ( | ОДО "Саквояж"   | • × Контраге   | ент:         | 🔹 🗙 Вид операции:                      | - 4 |
| C  | Создать      | Найти           | Отменить поиск | Ar<br>Kr     | Создать на основании 🚽 🔒 Печать 🗸      |     |
| 2  | Дата         | Ļ               | Номер          | Вид операции | Возврат товаров от покупателя          |     |
|    |              |                 |                |              | Оплата платежной картой                | C,  |
|    |              |                 |                |              | Отражение начисления НДС               |     |
|    |              |                 |                |              | Отчет комиссионера (агента) о продажах |     |
|    |              |                 |                |              | Поступление на расчетный счет          |     |
|    |              |                 |                |              | Приходный кассовый ордер валютный      |     |
|    |              |                 |                |              | Приходный кассовый ордер               |     |
|    |              |                 |                |              | Счет на оплату покупателю              |     |
|    |              |                 |                |              | Счет-фактура выданный                  |     |
|    |              |                 |                |              | L                                      |     |

Рисунок 7.4 – Доступ к документу «Возврат товаров от покупателя»

8. От покупателей ОАО «Торговый дом» и ООО «Ваш покупатель» на расчетный счет ОДО «Саквояж» зачислены денежные средства за поставку готовой продукции (п. 4–6). Сформируйте необходимые документы, проведите их и сформируйте печатные формы.

Для отражения операций по поступлению денежных средств от покупателей применяется документ «Поступление на расчетный счет». Документ возможно сформировать из документа «Реализация товаров и услуг» по кнопке «Создать на основании». Доступ к документу представлен на рисунке 7.5.

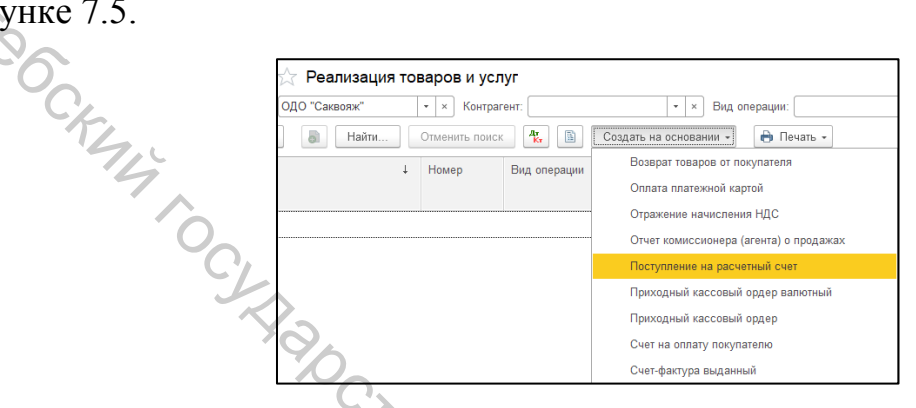

Рисунок 7.5 – Доступ к документу «Поступление на расчетный счет»

9. Сформируйте отчеты руководителю по продажам. Доступ к формированию отчетов представлен на рисунке 7.6.

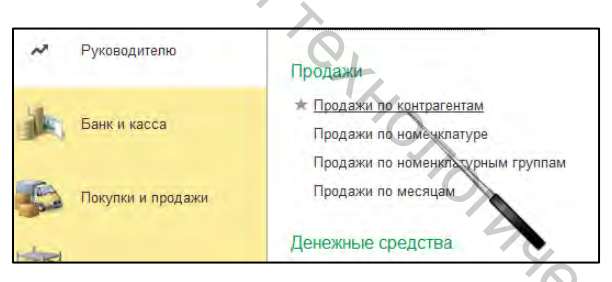

Рисунок 7.6 – Доступ к отчетам руководителю «Продажи»

10. Сформируйте отчеты руководителю по продажам. Доступ к формированию отчетов представлен на рисунке 7.7.

| ~   | Руководителю      | Продажи                                                |
|-----|-------------------|--------------------------------------------------------|
| jk, | Банк и касса      | Продажи по контрагентам<br>Продажи по ногенклатуре     |
| 5   | Покупки и продажи | Продажи по номенкатурным группам<br>Продажи по месяцам |

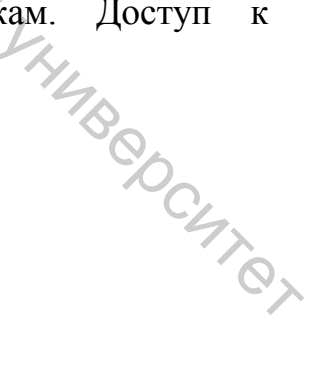

Рисунок 7.7 – Доступ к отчетам руководителю «Продажи»

11. Сформируйте отчеты руководителю по динамике задолженности по расчетам с покупателями. Доступ к формированию отчетов представлен на рисунке 7.8.

|              | Отчеты для руководителя           | Расчеты с покупателями                  |
|--------------|-----------------------------------|-----------------------------------------|
| Руководителю |                                   | Динамика задолженности покупателей      |
|              | Продажи                           | Задолженность покупателей               |
| A comment    | Продажи по контрагентам           | Задолженность покупателей по до зворам  |
| Ванк и касса | Продажи по номенклатуре           | Задолженность покупателей по срока олга |
|              | Продажи по номенклатурным группам | Счета, не оплаченные покупателями       |
| E.           | Порядажи во месяцам               |                                         |

Рисунок 7.8 – Доступ к отчетам руководителю «Расчеты с покупателями»

12. Сформируйте карточку, анализ и оборотно-сальдовую ведомость по счету 62 «Расчеты с покупателями».

13. Сформируйте карточку, анализ и оборотно-сальдовую ведомость по счету 43 «Готовая продукция».

#### Учет затрат на производство продукции (работ, услуг) (регламентные операции, закрытие месяца)

14. Начислена амортизация основных средств. Сформируйте необходимый документ, проведите его и сформируйте печатную форму.

Начисление амортизации основных средств в программе является регламентной операцией, то есть операцией, проводимой один раз в конце месяца (закрытие месяца). Для отражения этой операции необходимо открыть регламентные операции и в поле «Вид операции» выбрать «Амортизация основных средств» (рис. 7.9).

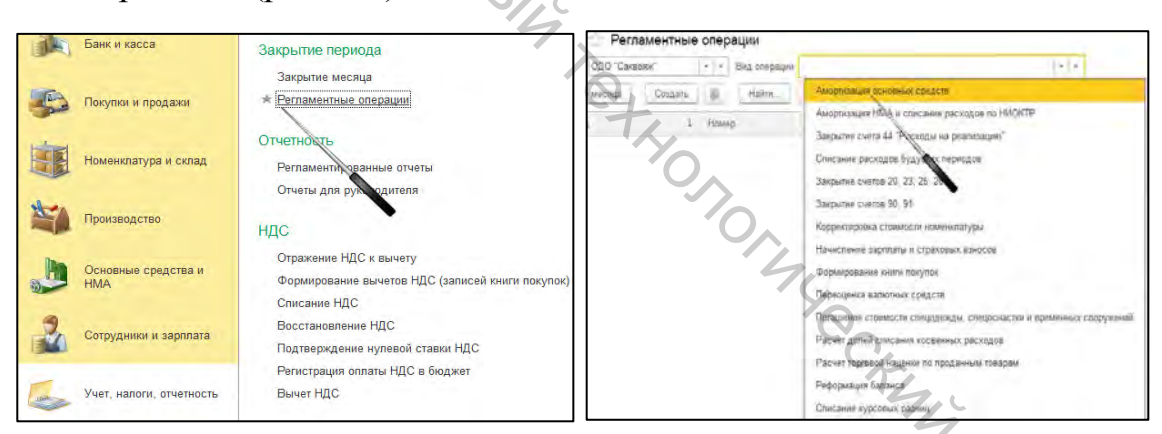

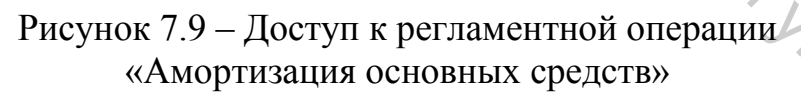

15. Отражено погашение стоимости спецодежды, спецобуви. Сформируйте необходимый документ, проведите его и сформируйте печатную форму.

Погашение стоимости спецодежды, спецобуви в программе является регламентной операцией (вид операции «Погашение стоимости спецодежды, спецоснастки и временных сооружений») (рис. 7.9).

16. Отражено списание расходов будущих периодов. Сформируйте необходимый документ, проведите его и сформируйте печатную форму.

Списание расходов будущих периодов в программе является регламентной операцией (вид операции «Списание расходов будущих периодов») (рис. 7.9).

17. ОДО «Саквояж» перечислены денежные средства ООО «Связной» за услугу по продлению регистрации доменного имени сайта 600 руб. Согласно акту о выполненных работах (оказанных услугах) стоимость услуг ООО «Связной» составила 600 руб. (в т. ч. НДС по ставке 20 % – 100 руб.).

18. Согласно счет-фактуре, выставленной оператором связи ООО «Связной», стоимость телефонных разговоров производственной необходимости составила 520 руб. (в т. ч. НДС по ставке 20 % – 104 руб.).

19. ОДО «Саквояж» заключило договор оказания консультационных услуг с ООО «Клерк» на участие офисных работников в тренинге, связанном с производственной деятельностью организации. Исполнителю перечислена предоплата в сумме 480 руб. Согласно акту об оказанных услугах стоимость участия работников в тренинге составила 480 руб. (в т. ч. НДС по ставке 20 % – 80 руб.).

20. Распределить и списать общепроизводственные затраты. Рассчитать фактическую себестоимость выпущенной продукции. Сформируйте необходимые документы, проведите их.

Распределение общепроизводственных затрат в программе является регламентной операцией (вид операции «Закрытие счетов 20, 23, 25») (рис. 7.9).

Доступ к справке-расчету распределения косвенных расходов, справкерасчету списания косвенных расходов, справке-расчету себестоимости и калькуляции представлен на рисунке 7.10.

| 🗲 🔿 ☆ Регламентная операция 0000-000001 от 31.01.2022 0:00:00 |                                   |                |                                   |  |
|---------------------------------------------------------------|-----------------------------------|----------------|-----------------------------------|--|
| Выполнить                                                     | и закрыть 💽 🖡 🐒 Закрытие месяца 🧗 | 🦾 Печать 🗸     | 🗈 Справка - расчет -              |  |
| Закрытие                                                      | CHETOR 20 23 25 26                |                | Калькуляция себестриности         |  |
| Закрытие                                                      | CHEFOB 20, 23, 23, 20             |                | Себестоимость выпущеной продукции |  |
| Период:                                                       | Январь 2022 Номер: 0000-000001    |                | Распределение косвенных расходов  |  |
| Организация:                                                  | ОДО "Саквояж"                     | • C            | Списиние косвенных расходов       |  |
| Состояние:                                                    | Выполнено с ошибками              | Список ошибок  |                                   |  |
| Комментарий:                                                  |                                   | Ответственный: | Ермаченко Ольга                   |  |
|                                                               |                                   |                |                                   |  |

Рисунок 7.10 – Доступ к справкам-расчетам по закрытию счетов 20, 23, 25

21. Сформируйте карточки, анализ и оборотно-сальдовую ведомости по счетам 20 «Основное производство», 25 «Общепроизводственные затраты», 26 «Общехозяйственные затраты».

#### Лабораторное занятие 8

#### Учёт финансовых результатов. Бухгалтерская отчетность

Цель работы: приобрести умения и навыки оформления первичных учетных документов по учету доходов и расходов, отражения этих операций на счетах, в учетных регистрах, отчетах, формирования регламентированной отчётности с использованием компьютерных технологий.

**Теги:** регламентная операция «Закрытие счета 44», регламентная операция «Закрытие счетов 90, 91», регламентная операция «Реформация баланса», оборотно-сальдовая ведомость по счетам, главная книга, регламентированная отчетность, отчеты руководителю.

# Задания для лабораторного занятия и методические указания по их выполнению

1. Ознакомьтесь с перечнем счетов и субсчетов, предназначенных для учета расходов на реализацию, доходов и расходов, прибылей и убытков. Доступ к рабочему плану счетов представлен на рисунке 1.7.

2. Согласно акту об оказанных услугах РУП «Центр электронных услуг» оказаны услуги по продлению регистрации в системе электронного декларирования налогов с выпуском сертификата открытого ключа. Стоимость услуги 36 руб., в том числе НДС по ставке 20 % – 6 руб.

3. Согласно акту об оказанных услугах ООО «Маркетинговый центр» оказаны маркетинговые услуги по исследованию рынка сбыта. Стоимость услуги 720 руб., в том числе НДС по ставке 20 % – 120 руб.

4. ОДО «Саквояж» принимало участие в выставке, в рамках которой посетителям выставки были розданы рекламные материалы с логотипом (ручки в количестве 48 шт.).

5. Согласно акту о выполненных работах ООО «Рекламодатель» выполнило работы по изготовлению и нанесению рекламы на транспортное средство ОДО «Саквояж». Реклама связана с производственной деятельностью ОДО «Саквояж». Стоимость работ 246 руб., в том числе НДС по ставке 20 % – 41 руб.

6. Спишите расходы на реализацию. Списание расходов на реализацию в программе является регламентной операцией (вид операции «Закрытие счета 44») (рис. 8.1).

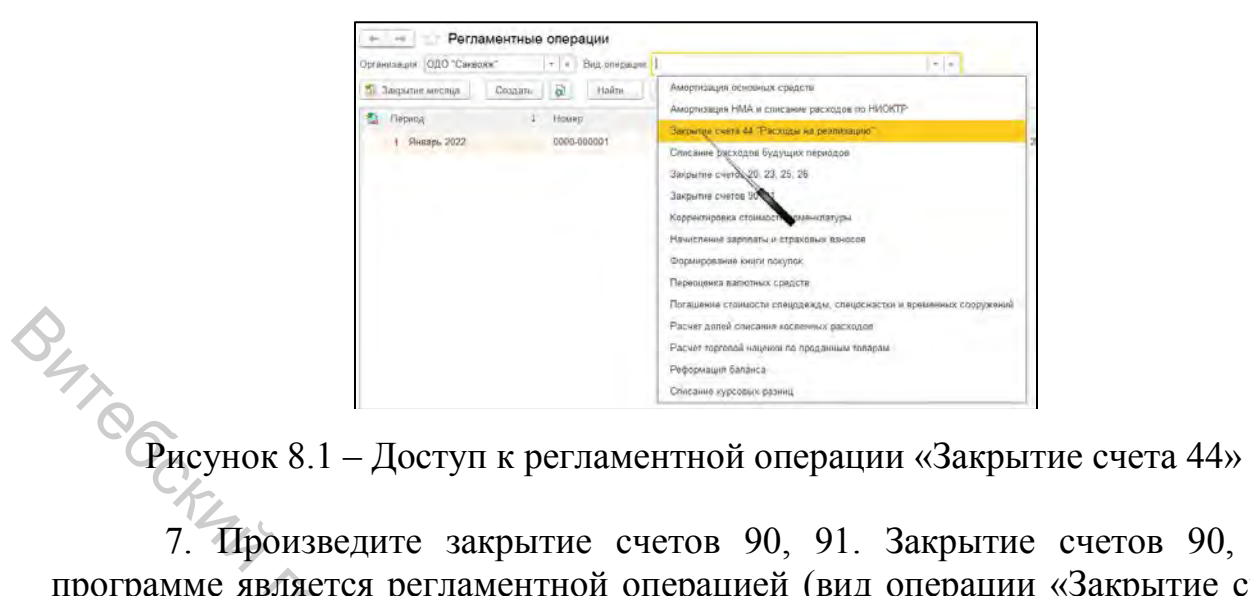

7. Произведите закрытие счетов 90, 91. Закрытие счетов 90, 91 в программе является регламентной операцией (вид операции «Закрытие счетов 90, 91») (рис. 8.2).

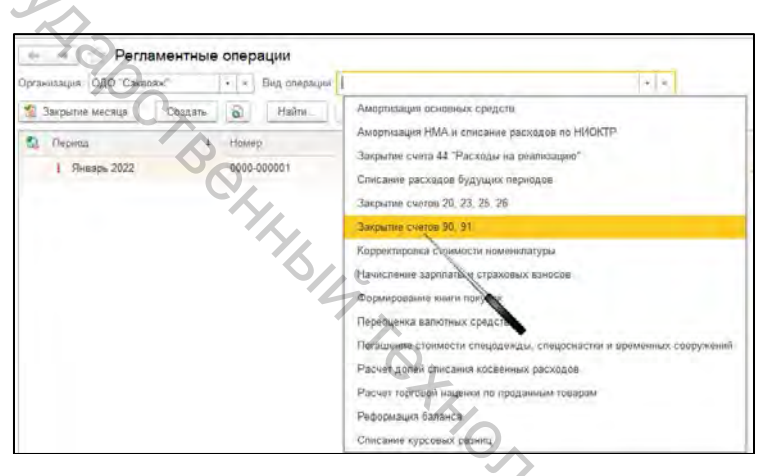

Рисунок 8.2 – Доступ к регламентной операции «Закрытие счетов 90, 91»

8. Произведите реформацию баланса. Реформация является в программе является регламентной операцией (вид операции «Реформация баланса») (рис. LAND CHING 8.3).

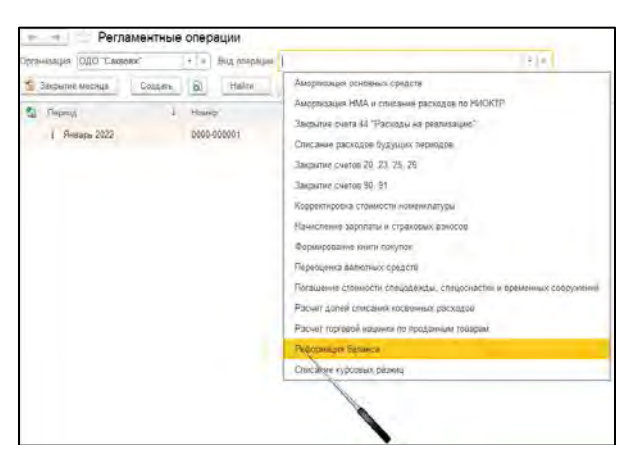

Рисунок 8.3 – Доступ к регламентной операции «Реформация баланса»

9. Сформируйте карточки, анализ и оборотно-сальдовую ведомости по счетам 26, 44, 90, 91, 99.

10. Сформируйте оборотно-сальдовую ведомость по всем счетам ОДО «Саквояж». Доступ представлен на рисунке 8.4.

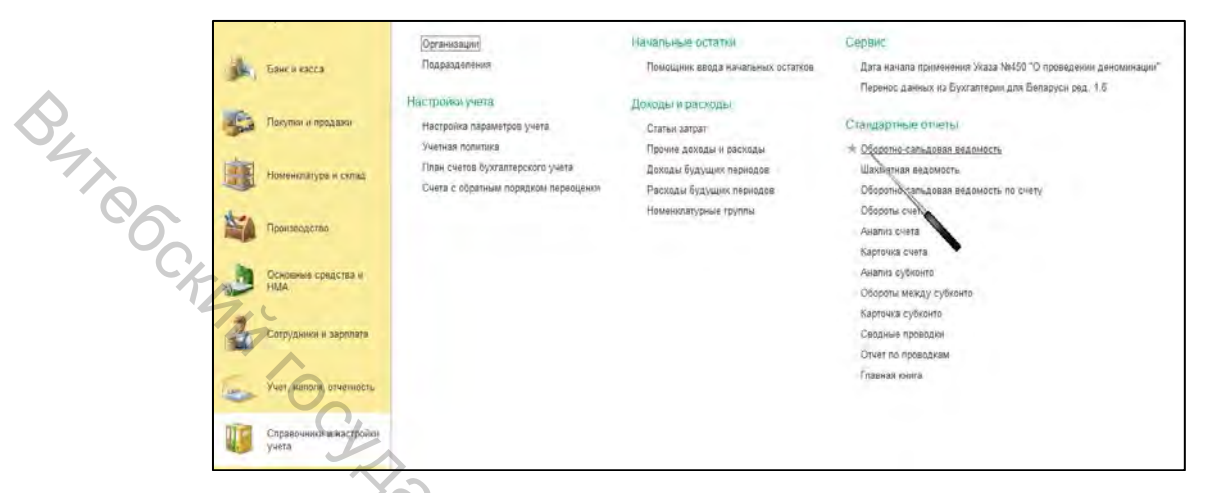

Рисунок 8.4 – Доступ к «Оборотно-сальдовая ведомость по счетам»

11. Сформируйте главную книгу ОДО «Саквояж». Доступ представлен на рисунке 8.5.

| TEA   | Doctrine is prostance    | Настрожи учета                       | Доходы и расходы                      | Providence of Antonia (               |
|-------|--------------------------|--------------------------------------|---------------------------------------|---------------------------------------|
| 200   | LineAluru a ut-attenda   | Настроика параметров учета           | Статьн затрат                         | Сландартные отчеты                    |
|       |                          | Учетная политика                     | Прочин доходы и расходы               | Оборотно-сальдоная недомость          |
| 1     | Номенклатура іг склад    | План счетов бухгалтерского учета     | Доходы будущих периодов               | Шахматная ведемость                   |
| all a |                          | Счита с обратным порядком переоценки | Рэскоды будущих периодов              | Оборотно-сальдовая ведомость по счету |
| der.  |                          |                                      | Номенияатурные группы                 | Обороты счета                         |
| 2     | Произвадства             |                                      | T,                                    | Анализ счета                          |
| -     |                          |                                      |                                       | Карточка счета                        |
| 1     | Основные соедства и      |                                      | 10                                    | Аналиа субконто                       |
| 2     | HMA                      |                                      |                                       | Обаропы между субконто                |
| -     |                          |                                      |                                       | Карточка субконто                     |
| 3     | Сотрудники и зартлага    |                                      | · · · · · · · · · · · · · · · · · · · | Сводные проводии                      |
| 1040  |                          |                                      |                                       | Отчет по проводкам                    |
| -     |                          |                                      | *                                     | 🛪 Глаеная книга                       |
| 100   | Учил, налоги, отчетность |                                      |                                       |                                       |
| -     |                          |                                      |                                       |                                       |
| Inc   | Справочники и настройки  |                                      |                                       |                                       |
|       | учета                    |                                      |                                       |                                       |
|       |                          |                                      |                                       |                                       |

Рисунок 8.5 – Доступ к «Главная книга»

12. Сформируйте регламентированную отчетность. Доступ представлен PC47.07 на рисунке 8.6.

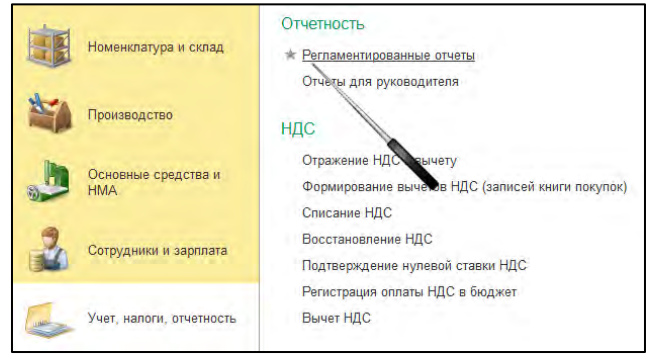

Рисунок 8.6 – Доступ к регламентированной отчетности

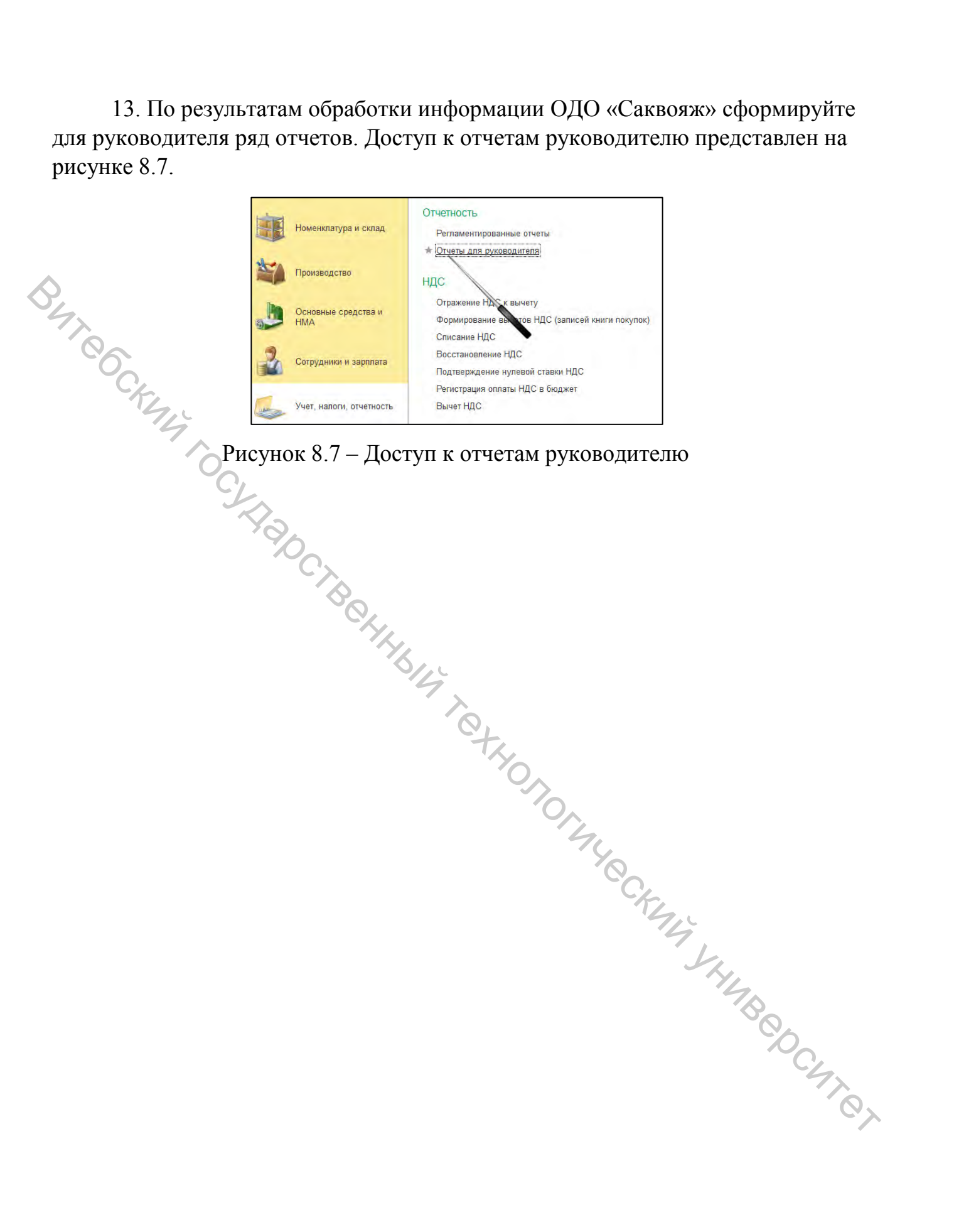

Учебное издание

# БУХГАЛТЕРСКИЙ УЧЕТ И АУды. Методические указания к лабораторным занятиям Составители: ымаченко Ольга Васильевна Стат чна Павловна 'BILL TOT Редактор Т.А. Осипова Корректор А.В. Пухальская Компьютерная верстка О.В. Ермаченко Подписано к печати <u>11.02.2022</u>. Формат <u>60х90<sup>1</sup>/8</sub>. Усл. печ. листов 6,8.</u> Уч.-изд. листов 4,1.Тираж 40 экз. Заказ № 61. Учреждение образования «Витебский государственный технологический университет» 210038, г. Витебск, Московский пр., 72. Отпечатано на ризографе учреждения образования «Витебский государственный технологический университет». Свидетельство о государственной регистрации издателя, изготовителя, распространителя печатных изданий № 1/172 от 12 февраля 2014 г. Свидетельство о государственной регистрации издателя, изготовителя, распространителя печатных изданий № 3/1497 от 30 мая 2017 г.

CHIRA